# AU Health System

## How to Enroll in Benefits Online

**Benefit Options** 

Your Benefits. Your Way.

AUGUSTA UNIVERSITY

Welcome to AU Medical Center How to enroll in benefits online tutorial

|     | Agenda      | Getting Started          |
|-----|-------------|--------------------------|
|     |             | How to Enter a Dependent |
|     |             | Electing a Plan          |
|     |             | Important Information    |
|     |             |                          |
| AUC | SUSTA UNIVE | RSITY                    |

Before your begin, please review the Enrollment Guide and Benefits Summary. This tutorial will review proof of other medical coverage, how to enroll a dependent and the required documentation, how to elect a plan, and other important information.

#### **Default Coverage**

What happens if you do not complete the on-line process?

**Base Medical Plan** 

- Employee only coverage
- Premiums deducted from pay check
- Non-tobacco Incentives cannot be applied

25K Life Insurance

Unknown beneficiaries

No savings plan contributions

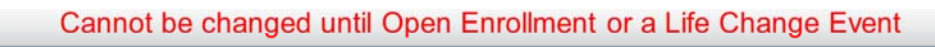

📕 AUGUSTA UNIVERSITY

What happens if you do not complete the online enrollment process? As a new hire you will be defaulted to the Base Medical Plan, for which premiums will be deducted from your pay and non-tobacco incentives cannot be applied. You will be defaulted to the 25K life insurance policy, and your beneficiaries are unknown and there can be no HSA or FSA contributions. For Open Enrollment you need to specify your HSA and FSA contributions each year, verify dependents information and if applicable select or decline a medical plan, providing proof of other coverage if you are declining.

#### **Getting Started**

- Make Sure You Have All Required Documents
- Use Internet Explorer as Your Browser
- Disable Pop-Up Blocker
- · Check Compatibility Mode

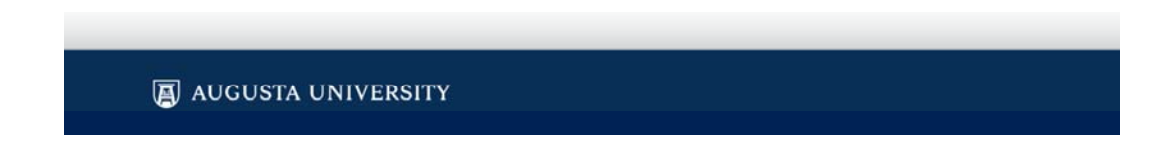

As you begin your enrollment make sure:

- You have your documents,
- Are using internet explorer as your browser, the system will not work properly with other browsers,
- Under the tools option on your computer, disable your pop-up blockers and verify the compatibility view is checked with UnicornHRO as an added website.

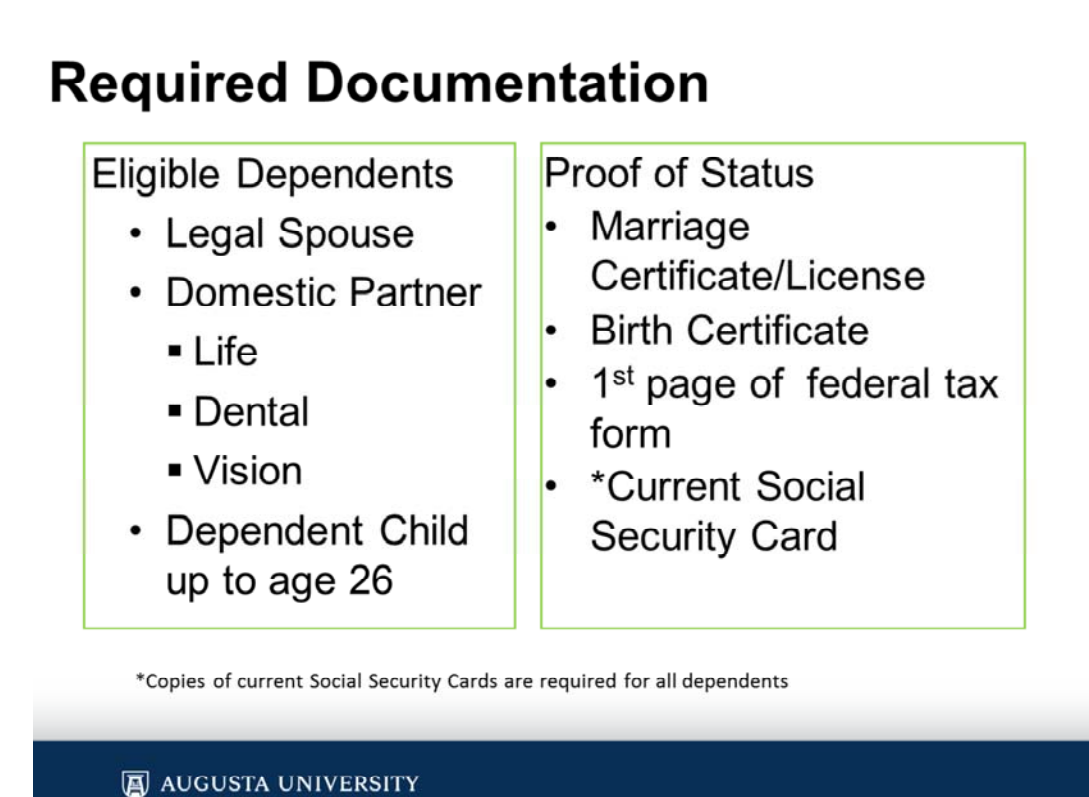

If you are adding dependents to any plans, have your dependent verification documents saved to the computer you will use to complete your on-line enrollment. You will need to upload copies of these to the enrollment system. You will also need social security cards for all dependents

#### **Proof of Other Medical Coverage**

 If you are declining medical coverage with AUHS, you must document proof of other medical coverage. During the online enrollment process you will need to enter the information from your current medical insurance card. You will be prompted for this information when you select "decline" from the medical coverage options list.

#### AUGUSTA UNIVERSITY

If you currently have medical insurance and are declining medical coverage with AU Medical Center, you will need to have your current medical insurance information available so you can enter the information requested in the system. If you are not prompted for proof of other coverage, deselect "decline" and then select "decline" again. The system should prompt you for the information.

## **Complete Enroll On-Line**

On-line enrollment is through Employee Self-Services (ESS). To access ESS you must log in through the MyAugusta website at <a href="https://my.augusta.edu/">https://my.augusta.edu/</a>

AUGUSTA UNIVERSITY

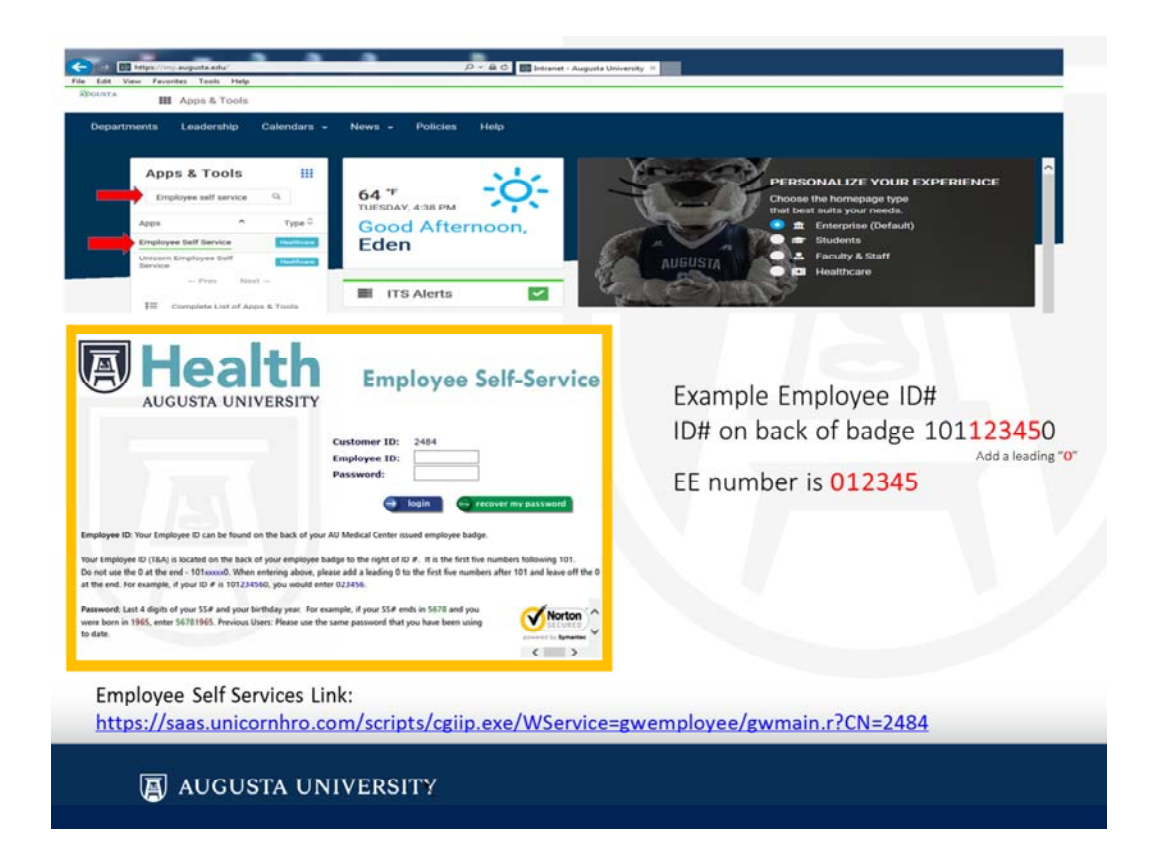

To log in to Employee Self Services go to the MyAugusta website at https://my.augusta.edu/ and enter "employee self services" under Apps & Tools. https://my.augusta.edu/

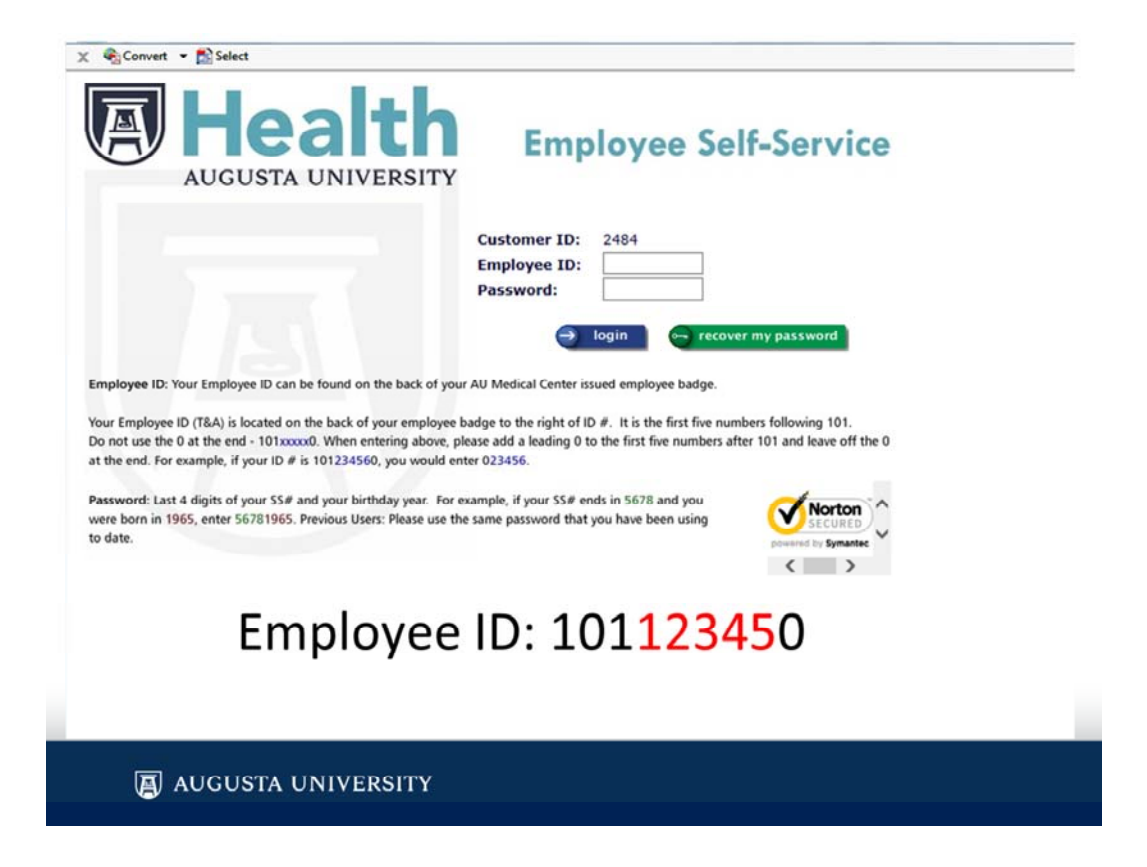

You are now at the Employee Self Services log in page. Follow the directions on the page to log in using your employee ID and default password. Make sure to change your password after your initial login.

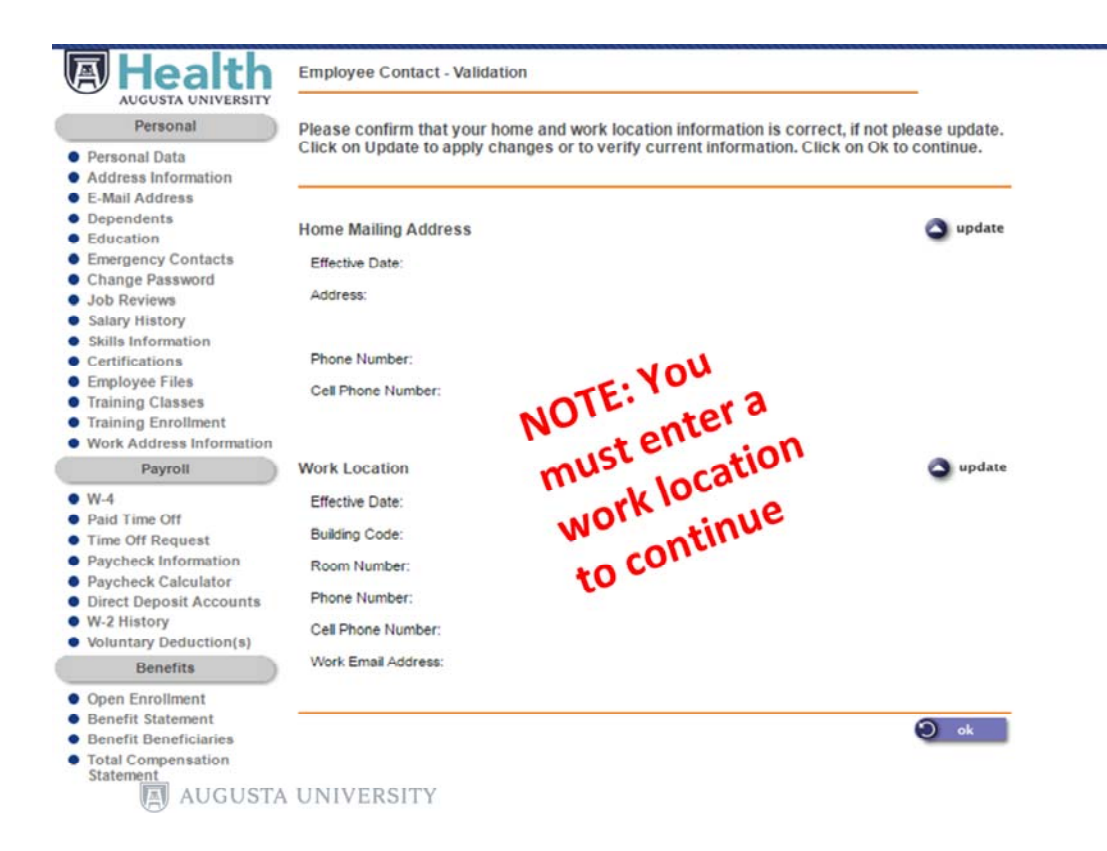

Your name and home address should automatically populate to this screen, please review carefully to make sure the information is accurate. You can make changes by clicking the update button.

Before the system will allow you to proceed you must add your work location. Click on the update button and enter your department name and location. Then click "back" to return to this screen.

After updating all information click OK

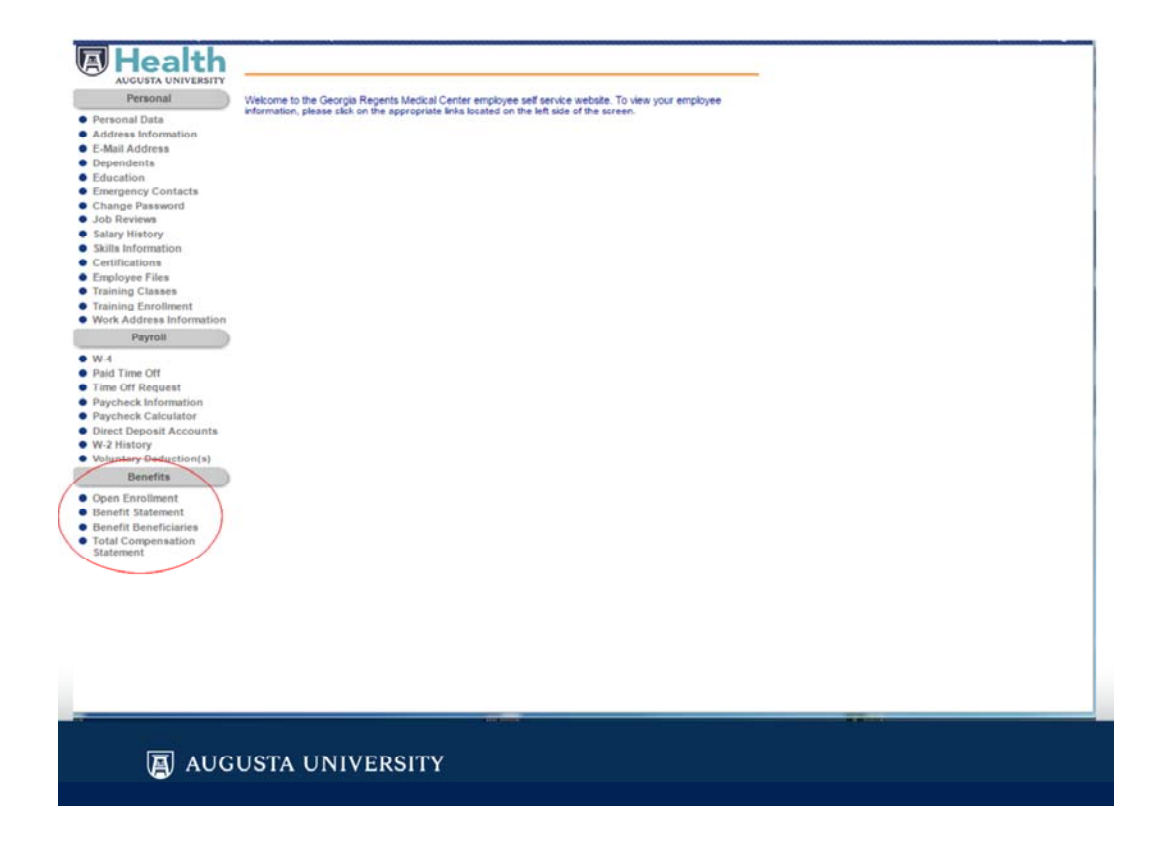

Under the Benefits Heading, click on First Time Enrollment or Open Enrollment. Remember, if you are a new hire completing this process for the first time, and this is also time for Open Enrollment, you must complete First Time Enrollment and then Open Enrollment.

| International charges, Present make surgery class submit at the end of the process by your benefits to<br>be effect. Faulty to complete all of the subjets in the process will result in your benefits to be benefits to be the subjet of the process will result in your benefits to be the subjet of the process will result in your benefits to be the subjet of the process will result in your benefits to be the subjet of the process will result in your benefits to be the subjet of the process will result in your benefits to result in the benefit summary information on the AU Medical Center Employee Benefits website<br>Record to the following lacks for review:                                                                                                    |
|----------------------------------------------------------------------------------------------------|
| n'important information' sheet is attached that must be read before beginning the enrollment process. It will<br>no be hefdel to review the benefit summary information on the AU Medual Certise Engliquee Denefits website<br>- Important Information<br>- 2020 Benefits Summary<br>- 2020 Enrollment Guide<br>- 2020 Enrollment Guide<br>-                                                                                                    |
| kik on the following links for review: <ul> <li>Important Information</li> <li>Important Information</li> <li>Important Information</li> <li>Important Information</li> <li>Important Information</li> <li>Important Information</li> <li>Important Information</li> <li>Important Information</li> <li>Important Information</li> <li>Important Information</li> <li>Important Information</li> <li>Important Information</li> <li>Important Information</li> <li>Important Information</li> </ul>                                                                                                    |
| - Important Information<br>- 2020 Benefits Summary<br>- 2020 Enrollment Guide<br>- 2020 Enrollment Guide<br>- 2020 Enrollment Guide<br>- 2020 Weitness Incentives<br>- 2020 Weitness Incentives<br>- 2020 Weitness I                                                                                                    |
| - 2020 Enrollment Guide<br>- AuthS official Letter with Federalty Required Communications<br>- 2020 Wellness Incentives<br>- 2020 Wellness Incentives<br>- 2020 Wellness Incentives<br>- 2020 Wellness Incentives<br>- 2020 Wellness Incentives<br>- 2020 Wellness Incentives<br>- 2020 Wellness Incentives<br>- 2020 Wellness Incentives<br>- 2020 Wellness Incentives<br>- 2020 Wellness<br>- 2020 Wellness<br>- 20 |
| - 2/2/ Wellness blockfires - 2/2/ Wellness blockfires - 2/2/ Wellness blockfires - 2/2/ Wellness blockfires - 2/2/ Wellness blockfires - 2/2/ Wellness blockfires - 2/2/ Wellness blockfires - 2/2/ Wellness blockfires - 2/2/ Wellness - 2/2/ Wellnes - 2/2/                                                                                                    |
| Additional Voluntary Benefits Information     Base Medical Plan Summary of Benefits & Coverages                                                                                                    |
|                                                                                                    |
| Choice Medical Plan Summary of Benefits & Coverages     Select Medical Plan Summary of Benefits & Coverages                                                                                                    |
| lick the Next button at the bottom of this page to begin your online new hire enrollment.                                                                                                    |
| Units Researed Information                                                                                                    |
| Verny Personal mormation                                                                                                    |
| 2 Verify Dependent Information                                                                                                    |
| 3 Verify Information                                                                                                    |
| Review and Elect Benefits                                                                                                    |
| 5 Review Elections                                                                                                    |
| Genefit Statement                                                                                                    |
| Content Statement                                                                                                    |
| anext                                                                                                    |
|                                                                                                    |
|                                                                                                    |
| DUVEDEUTV                                                                                                    |
|                                                                                                    |

To review any information related to benefits you may click on the links under Important Links. To begin the enrollment , click next.

| Present       Res well, fut the fabrie y indication is correct.         A does information       Feet two trade any accessing pathwase strategy are codes of kink, took took took took took took took to                                                                                                    | AUGUSTA UNIVERSITY                               | Wirdy Personal Information                                                                                                    |
|----------------------------------------------------------------------------------------------------|--------------------------------------------------|----------------------------------------------------------------------------------------------------|
| Note Materia         Factor for and a my notes and pace and side the factor factor facto                                                                                                    | Personal                                         | Please with that the following information is correct.                                                                                                    |
| <ul> <li>Markets</li> <li>Appendents</li> <li>Construction</li> <li>Construction</li> <li>Constructio</li></ul>                                                                                                    | Address Information                              | Fail has to make any narransey address thereas and risk the fact to free to notifical                                                                                                    |
| Opendersit         Opendersit           Distration         Frequencies           Distration         Frequencies           Distration         Frequencies           Distration         Frequencies           Distration         Frequencies           Distration         Frequencies           Distration         Advance           Distration         Advance                                                                                                    | E-Mail Address                                   | The next to find any increase power to end you the transfer to the terms of the terms of terms of terms of |
| <ul> <li>Integrit Contacts</li> <li>Program Contacts</li> <li>Program Contacts</li></ul>                                                                                                    | Dependents<br>Education                          | Department.                                                                                                    |
| Alarge Paravard     Same       Boll Paravard     Same       Boll Paravard     Same                                                                                                    | Emergency Contacts                               | Fee lane                                                                                                    |
| a Bit arrowing     batt       b Bit arrowing     batt       b Bit arrowing<                                                                                                    | Change Password                                  |                                                                                                    |
| a Materian       Laf Name.         a Waterian       Laf Name.         a Waterian       Advass.         a Waterian       Cristiana Casas.         a Waterian       Cristiana Casas.         b Waterian       Cristiana Casas.         b Waterian       Cristiana                                                                                                    | Job Reviews                                      | intel .                                                                                                    |
| endination     endination                                                                                                    | Skills Information                               | Last Nace                                                                                                    |
| anang Cardina<br>anang Cardina<br>anang C                                                                                                    | Certifications<br>Employee Files                 | Adhese                                                                                                    |
| Based provided         Gr           Grow Address Instantials         Grow Address Instantials           Payed         Sate           Payed         Sate           Payed         Sate           Payed         Sate           Payed         Sate           Payed         Sate           Payed         Sate           Payed         Sate           Payed Address Information         Grow Instate:           Operation Control         Grow Instate:           Payed Address Information         Grow Instate:           Payed Address Information         Grow Instate:           Payed Address Information         Advector Payed Address Information           Payed Address Information         Advector Payed Advector Payed Advect                                                                                                    | Training Classes                                 |                                                                                                    |
| Work and wind and and and and and and and and and a                                                                                                    | Training Enrodment                               | Ger.                                                                                                    |
| Part Part Part Part Part Part Part Part                                                                                                    | Work Address Information                         | State                                                                                                    |
| W.4     Zu       W.4     Zu       Find Charlester     Post Nuther:       Find Charlester     Cell Priorit       Post Charlester     Cell Priorit       Post Charlester     Cell Charlester       Post Charlester     Cell Charlester       Post Charlester     Cell Charlester       Post Charlester     Cell Charlester       Post Charlester     Cell Charlester       Post Charlester     Cell Charlester       Post Charlester     Cell Charlester       Post Charlester     Cell Charlester       Post Charlester     Cell Charlester       Post Charlester     Cell Charlester       Post Charlester     Advente Post 2:       Post Charlester     Advente Post 4:       Post Charlester     Advente Post 4:       Post Charlester     Advente Post 5:       Post Charlester     Date of Post Number:       Post Charlester     Date of Post Number:       Post Charlester     Date of Post Number:       Post Charlester     Date of Post Number:                                                                                                    | Payron                                           |                                                                                                    |
| Fail Into Off     Proce Number:       The Of Fingets     Cell Proce Number:       Procession     Cell Convert       Standa Proce 1:     Assenda Proce 1:       Number:     Assenda Proce 1:       Standa Proce 1:     Assenda Proce 1:       Standa Proce 1:     Assenda Proce 1:       Standa Proce 1:     Assenda Proce 1:       Standa Proce 1:     Assenda Proce 1:       Standa Proce 1:     Assenda Proce 1:       Standa Proce 2:     Assenda Proce 2:       Standa Proce 3:     Assenda Proce 3:       Standa Proce 4:     Standa Proce 4:       Standa Proce 5:     Del de Green:       Standa Proce 5:     Del de Green:       Data of Hore:     Del de Green:       Data of Hore:     Del de Green:                                                                                                    | W-4                                              | 20                                                                                                    |
| Puptisk Kolmendon         Oct Prome Number           Puptisk Kolmendon         Oct Prome Number           Puptisk Kolmendon         Oct Prome Number           Puptisk Kolmendon         Arenta Proma 1:           Puptisk Kolmendon         Arenta Proma 1:           Puptisk Kolmendon         Arenta Proma 1:           Puptisk Kolmendon         Arenta Proma 1:           Puptisk Kolmendon         Arenta Proma 1:           Puptisk Kolmendon         Arenta Proma 1:           Puptisk Kolmendon         Arenta Proma 1:           Puptisk Kolmendon         Arenta Proma 1:           Puptisk Kolmendon         Arenta Proma 1:           Puptisk Kolmendon         Arenta Proma 1:           Puptisk Kolmendon         Arenta Proma 2:           Puptisk Kolmendon         Arenta Proma 2:           Puptisk Kolmendon         Arenta Proma 1:           Puptisk Kolmendon         Arenta Proma 2:           Puptisk Kolmendon         Arenta Proma 2:           Puptisk Kolmendon         Arenta Proma 2:           Puptisk Kolmendon         Arenta Proma 2:           Puptisk Kolmendon         Arenta Proma 2:           Puptisk Kolmendon         Puptisk Kolmendon           Puptisk Kolmendon         Puptiskolmendon           Puptisk Kolmendon                                                                                                    | Time Off Request                                 | Phone Number:                                                                                                    |
| Paydeta: Calculation     Optical Canadition       W 3 Hadry     Advantati- Prove 1:       W 3 Hadry     Advantati- Prove 2:       Breadition     Advantati- Prove 2:       Breadition     Advantati- Prove 2:       Breadition     Advantati- Prove 2:       Breadition     Advantati- Prove 2:       Breadition     Advantati- Prove 2:       Breadition     Advantati- Prove 2:       Breadition     Advantati- Prove 2:       Breadition     Advantati- Prove 2:       Breadition     Advantati- Prove 2:       Breadition     Advantati- Prove 3:       Breadition     Advantati- Prove 3:       Breadition     Advantati- Prove 4:       Breadition     Advantati- Prove 3:       Breadition     Advantati- Prove 4:       Breadition     Advantati- Prove 5:       Breadition     Date of Here:                                                                                                    | Paycheck Information                             | Cel Prone Number:                                                                                                    |
| Desci Depart Account:       Aderate Prove 1:         Valuatory       Aderate Prove 2:         Desci Departicity       Aderate Prove 2:         Depart Comment       Aderate Prove 2:         Desci Departicity       Aderate Prove 2:         Desci Departicity       Aderate Prove 2:         Desci Departicity       Aderate Prove 2:         Desci Departicity       Aderate Prove 2:         Desci Departicity       Aderate Prove 2:         Defail Comparable       Devel Departy Number:         Defail Comparable       Defail Departy Number:         Defail Comparable       Defail Departy Number:         Defail Comparable       Defail Prove 2:         Defail Comparable       Defail Prove 2:         Defail Departy Number:       Defail Prove 2:         Defail Prove 2:       Defail Prove 2:         Defail Prove 2:       Defail Prove 2:         Defail Prove 2:       Defail Prove 2:         Defail Prove 2:       Defail Prove 2:         Defail Prove 2:       Defail Prove 2:         Defail Prove 2:       Defail Prove 2:         Defail Prove 2:       Defail Prove 2:         Defail Prove 2:       Defail Prove 2:         Defail Prove 2:       Defail Prove 2:         Defail Prove 2                                                                                                    | Paycheck Calculator                              | Cell Carrier                                                                                                    |
| W J Hastrady Conception(*)       Marineta Police 1         Multinaty Decisition(*)       Marineta Police 1         Marineta Police 3       Marineta Police 3         Decisit Decisition 4       Aleratis Police 4         Decisit Decisition 4       Aleratis Police 4         Decisit Decisition 4       Aleratis Police 4         Decisit Decisition 4       Aleratis Police 4         Decisit Decisition 4       Decisition 4         Decisit Decisition 4       Decisition 4         Decisit Decisition 4       Decisition 4         Decisit Decisition 4       Decisition 4         Decisition 4       Decisition 4         Decisition                                                                                                    | Direct Deposit Accounts                          |                                                                                                    |
| Teneffs         Australs Rood 2:           Smartin         Advanta Prove 2:           Open Comment         Advanta Prove 3:           Smartin         Advanta Prove 3:           Binneth Constructions         Advanta Prove 4:           Binneth Constructions         Advanta Prove 5:           Data of Congregations         Data of Rove           Data of Rove         Editors           Data of Rove         Editors           Data of Rove         Editors                                                                                                    | We 2 History                                     | magning running -                                                                                                    |
| Open Emminent     Alemate Proce 5:       Brandt Editament     Brandte Proce 4:       Brandt Editament     Alemate Proce 4:       Brandt Editament     Brandte Proce 5:       Data Compression     Bound Environement       Data d Brant     Data d Brant       Data d Brant     Data d Brant       Data d Brant     Data d Brant       Data d Brant     Data d Brant                                                                                                    | Benefits                                         | Abende Phone 2 :                                                                                                    |
| Contentioneniement<br>Benefit Datement<br>Benefit Datement<br>Contentioneniement<br>Benefit Datement<br>Date die<br>Date die<br>die<br>Date die<br>Date die<br>die<br>die<br>die<br>die<br>die<br>die<br>die<br>die<br>die |                                                  | Attende Phone 3 :                                                                                                    |
|                                                                                                    | Repetit Statement                                | Abstrate Phone 4                                                                                                    |
| Educational Companyation<br>Estatements<br>Date of Max:<br>Date of Max:                                                                                                    | Benefit Beneficiaries                            | Abunda Shava S -                                                                                                    |
| Bastement Dote of Browly Number.<br>Date of Brow<br>Brite of Nex.<br>Date of Nex.                                                                                                    | Total Compensation                               |                                                                                                    |
| Date of Both<br>Date of Nov:<br>One hash                                                                                                    | Statement                                        | Social Security Number:                                                                                                    |
| Data d'Alex                                                                                                    |                                                  | Date of Birth                                                                                                    |
| 🖉 back 🥥 sout                                                                                                    |                                                  | Date of Hise                                                                                                    |
|                                                                                                    |                                                  | A had a set                                                                                                    |
|                                                                                                    |                                                  |                                                                                                    |
|                                                                                                    |                                                  |                                                                                                    |
|                                                                                                    |                                                  |                                                                                                    |
|                                                                                                    |                                                  |                                                                                                    |
|                                                                                                    |                                                  |                                                                                                    |
|                                                                                                    |                                                  |                                                                                                    |
|                                                                                                    |                                                  |                                                                                                    |
|                                                                                                    |                                                  |                                                                                                    |
|                                                                                                    |                                                  |                                                                                                    |
|                                                                                                    |                                                  |                                                                                                    |
|                                                                                                    | <u>2 3 5 6 6 6 6 6 6 6 6 6 6 6 6 6 6 6 6 6 6</u> |                                                                                                    |
|                                                                                                    |                                                  |                                                                                                    |

This is Step 1 of the enrollment process. Verify your information. Then click next

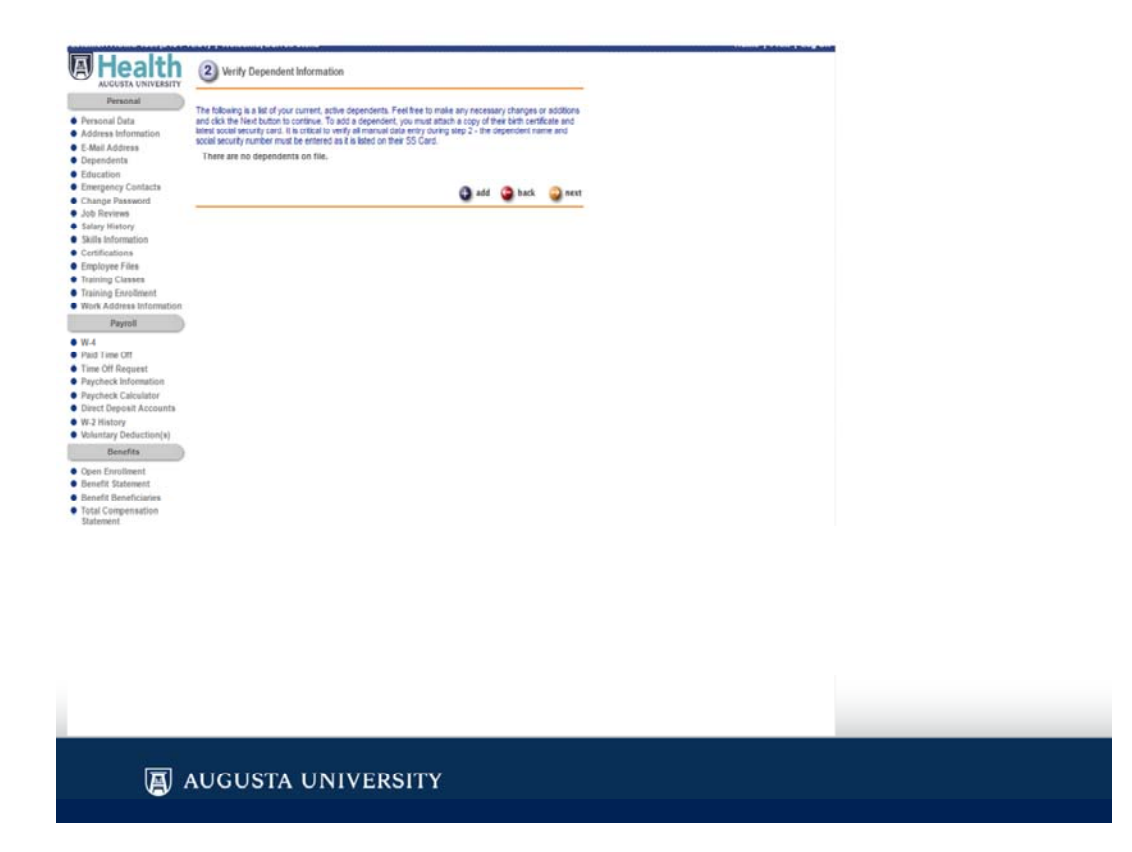

In Step 2, you will review current dependent information, make sure to check the SSN and birthdate carefully. If you need to enter dependents, you will do so at this screen by clicking Add. If you are not entering dependents, click Next

| Health                                                         | Add Dependent                                                                                                    |
|----------------------------------------------------------------|----------------------------------------------------------------------------------------------------|
| AUGUSTA UNIVERSITY                                             | Feithane                                                                                                    |
| Personat                                                       |                                                                                                    |
| <ul> <li>Personal Data</li> <li>Address Information</li> </ul> |                                                                                                    |
| <ul> <li>E-Mail Address</li> </ul>                             | Last Name:                                                                                                    |
| Dependents                                                     | Second Last Name:                                                                                                    |
| Education                                                      | Social Security Number                                                                                                    |
| <ul> <li>Emergency Contacts</li> </ul>                         |                                                                                                    |
| <ul> <li>Change Password</li> <li>Job Davises</li> </ul>       | Relationship. To value *                                                                                                    |
| <ul> <li>Salary History</li> </ul>                             | Date of Birth: (eg. mm/dd/)yyy)                                                                                                   |
| <ul> <li>Skills Information</li> </ul>                         | Gender: You value *                                                                                                    |
| <ul> <li>Certifications</li> </ul>                             |                                                                                                    |
| Employee Files                                                 | Puel Ime Soucers. Or Neg # 140                                                                                                    |
| Training Classes                                               | Dissbilly: Increase •                                                                                                    |
| <ul> <li>Work Address Information</li> </ul>                   |                                                                                                    |
| A                                                              | New dependents must have valid documentation uploaded in order to verify their status as dependents.                              |
| Payton                                                         | If you do not have an electronic documentation file that can to uploaded at this time, please takk Cancel and return when you are |
| • W-4                                                          | ready to upload the file.                                                                                                    |
| Time Off Request                                               | Cancel Dubmit                                                                                                    |
| <ul> <li>Paycheck Information</li> </ul>                       | Control Pageting                                                                                                    |
| Paycheck Calculator                                            |                                                                                                    |
| Direct Deposit Accounts                                        |                                                                                                    |
| <ul> <li>W-2 History</li> </ul>                                |                                                                                                    |
| <ul> <li>Voluntary Deduction(s)</li> </ul>                     |                                                                                                    |
| Benefits                                                       |                                                                                                    |
| Open Enrollment                                                |                                                                                                    |
| <ul> <li>Benefit Statement</li> </ul>                          |                                                                                                    |
| <ul> <li>Denefit Deneficiaries</li> </ul>                      |                                                                                                    |
| Statement                                                      |                                                                                                    |
|                                                                |                                                                                                    |
|                                                                |                                                                                                    |
|                                                                |                                                                                                    |
|                                                                |                                                                                                    |
|                                                                |                                                                                                    |
|                                                                |                                                                                                    |
|                                                                |                                                                                                    |
|                                                                |                                                                                                    |
|                                                                |                                                                                                    |
|                                                                |                                                                                                    |
|                                                                |                                                                                                    |
|                                                                |                                                                                                    |
|                                                                |                                                                                                    |
|                                                                |                                                                                                    |
|                                                                |                                                                                                    |
|                                                                |                                                                                                    |
|                                                                |                                                                                                    |
|                                                                |                                                                                                    |
|                                                                | UGUSTA UNIVERSITY                                                                                                    |
|                                                                |                                                                                                    |
|                                                                |                                                                                                    |

If you clicked Add on the previous screen, you are ready to enter your dependents name, address, social security number and other required information. Enter this information for the first dependent and click submit

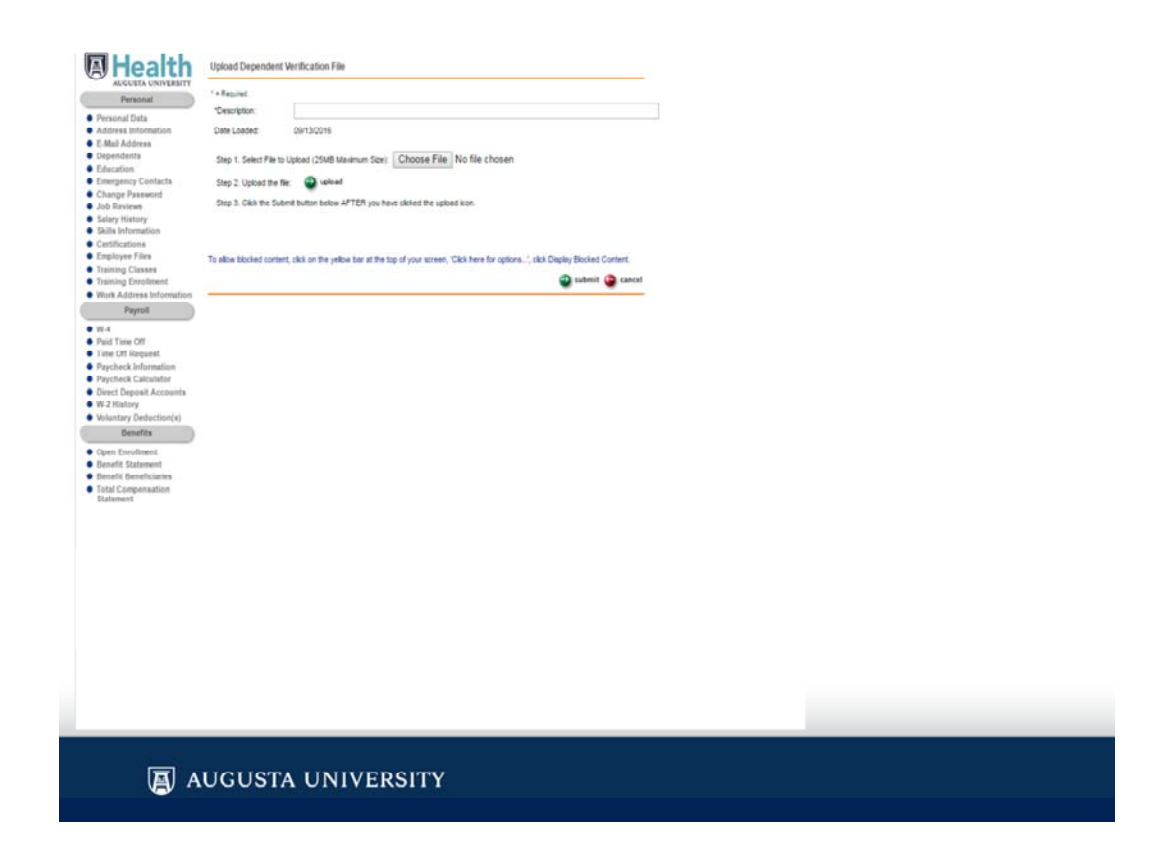

You will be required to upload the documentation you saved on your computer earlier. Enter a Description of the document, such as birth certificate or marriage license. Click on browse to search on your computer for the appropriate document. When you have located the document, click Upload. When the document has uploaded click submit at the bottom of the page. Don't forget to include a copy of each dependents social security card.

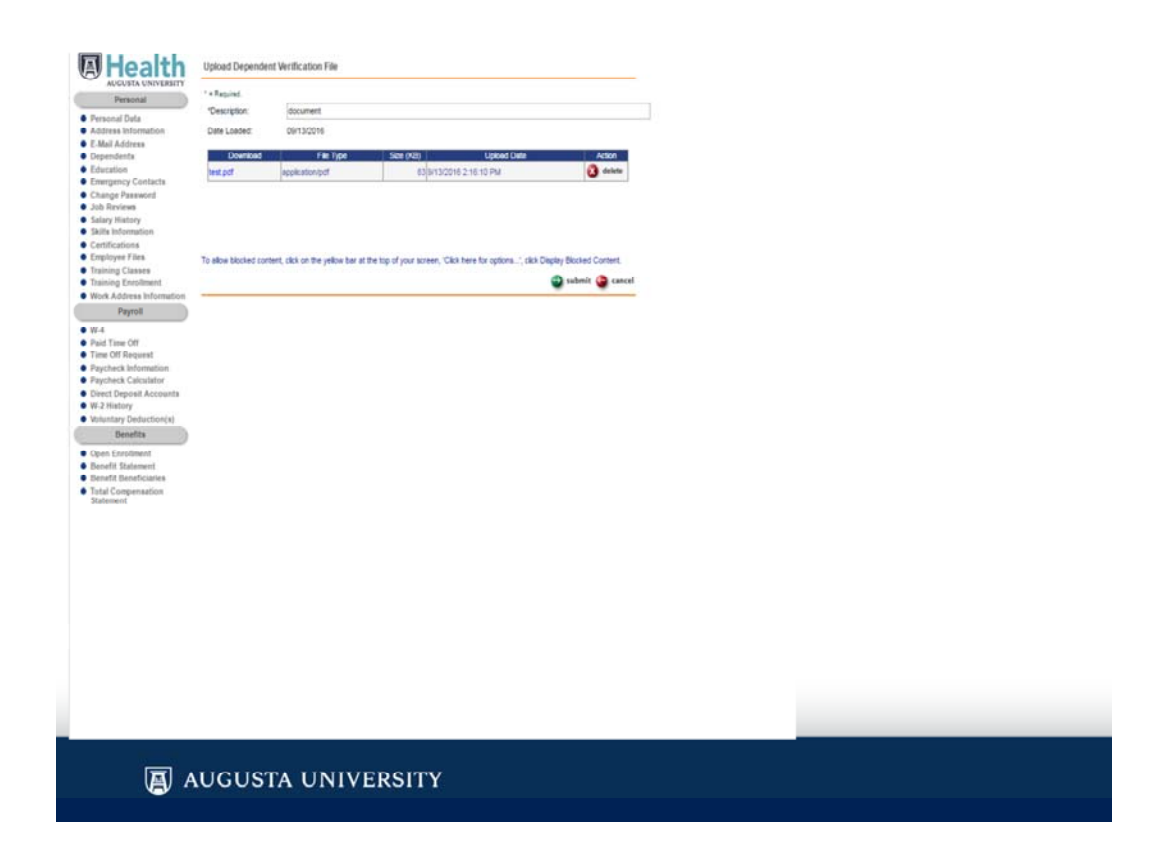

We recommend you verify the document is correct and clearly legible, by opening from this site. Once everything is complete, click submit

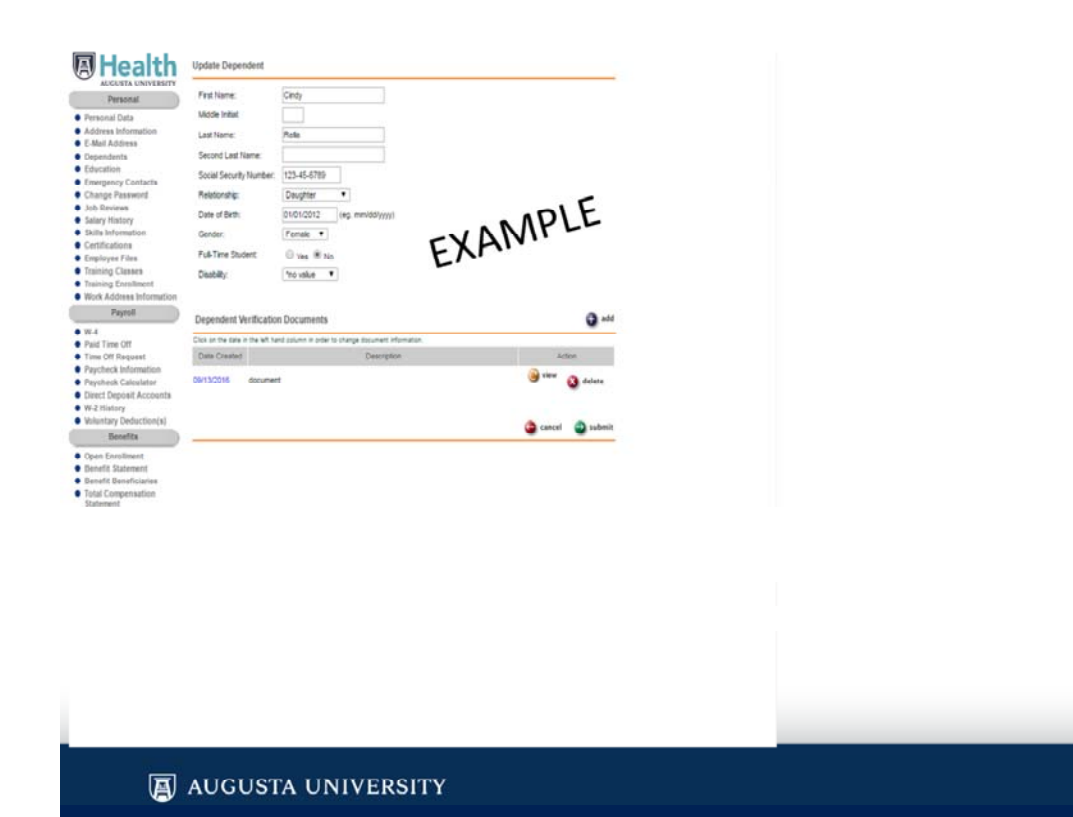

Verify dependent information and submit

| AUGUSTA UNIVERSITY                                          | Verny Dependen                                                                                                    |                                                                                                    |                                                                                                    |  |
|-------------------------------------------------------------|----------------------------------------------------------------------------------------------------|----------------------------------------------------------------------------------------------------|----------------------------------------------------------------------------------------------------|--|
| social Data<br>tress Information<br>Iail Address<br>emSents | he following is a list of you<br>nd click the Next button to<br>test social security sand. I<br>ocial security number mut | ur current, active dependents. Feel the<br>continue. To add a dependent, you in<br>it is unlikel to verify all menual data ent<br>at be entered as it is listed on their SS ( | It trails any sectorary charges or difficult in<br>wat attach a copy of their table certificate and<br>charge step 2 - the topendost name and<br>clark |  |
| cation (                                                    | Dependent 1:                                                                                                    |                                                                                                    |                                                                                                    |  |
| inge Password<br>Reviews                                    | Cindy Relia                                                                                                    | Qupdate 3 delete                                                                                                    | ADLE                                                                                                    |  |
| ny History<br>Is Information                                | Social Security Number                                                                                                    | 123-45-6780                                                                                                    | -VANIPLE                                                                                                    |  |
| ofications                                                  | Relation To Employee:                                                                                                    | Daughter                                                                                                    | EVU                                                                                                    |  |
| loyee Files<br>nino Classes                                 | Date Of Birth:                                                                                                    | 05/01/2012                                                                                                    |                                                                                                    |  |
| ving Enrollment                                             | Gender:                                                                                                    | Female                                                                                                    |                                                                                                    |  |
| Address Information                                         | Full Time Student                                                                                                    | No                                                                                                    |                                                                                                    |  |
| Payroll                                                     | Disebility.                                                                                                    | 'no value                                                                                                    |                                                                                                    |  |
| Time Off                                                    |                                                                                                    |                                                                                                    |                                                                                                    |  |
| e Off Request                                               |                                                                                                    |                                                                                                    |                                                                                                    |  |
| theck Information                                           |                                                                                                    |                                                                                                    | 😝 add 🥥 back 🥥 sext                                                                                                    |  |
| check Calculator                                            |                                                                                                    |                                                                                                    |                                                                                                    |  |
| History                                                     |                                                                                                    |                                                                                                    |                                                                                                    |  |
| intary Deduction(s)                                         |                                                                                                    |                                                                                                    |                                                                                                    |  |
| Benefits                                                    |                                                                                                    |                                                                                                    |                                                                                                    |  |
| n Facilment                                                 |                                                                                                    |                                                                                                    |                                                                                                    |  |
| efit Statement                                              |                                                                                                    |                                                                                                    |                                                                                                    |  |
| efit Beneficiaries                                          |                                                                                                    |                                                                                                    |                                                                                                    |  |
| al Compensation                                             |                                                                                                    |                                                                                                    |                                                                                                    |  |
| lement.                                                     |                                                                                                    |                                                                                                    |                                                                                                    |  |
|                                                             |                                                                                                    |                                                                                                    |                                                                                                    |  |
|                                                             |                                                                                                    |                                                                                                    |                                                                                                    |  |
|                                                             |                                                                                                    |                                                                                                    |                                                                                                    |  |
|                                                             |                                                                                                    |                                                                                                    |                                                                                                    |  |
|                                                             |                                                                                                    |                                                                                                    |                                                                                                    |  |
|                                                             |                                                                                                    |                                                                                                    |                                                                                                    |  |
|                                                             |                                                                                                    |                                                                                                    |                                                                                                    |  |
|                                                             |                                                                                                    |                                                                                                    |                                                                                                    |  |
|                                                             |                                                                                                    |                                                                                                    |                                                                                                    |  |
|                                                             |                                                                                                    |                                                                                                    |                                                                                                    |  |
|                                                             |                                                                                                    |                                                                                                    |                                                                                                    |  |
|                                                             |                                                                                                    |                                                                                                    |                                                                                                    |  |
|                                                             |                                                                                                    |                                                                                                    |                                                                                                    |  |
|                                                             |                                                                                                    |                                                                                                    |                                                                                                    |  |
|                                                             |                                                                                                    |                                                                                                    |                                                                                                    |  |
|                                                             |                                                                                                    |                                                                                                    |                                                                                                    |  |
|                                                             |                                                                                                    |                                                                                                    |                                                                                                    |  |
| <b>a</b>                                                    |                                                                                                    |                                                                                                    |                                                                                                    |  |

If you need to enter another dependent, click add, when have finished entering dependents and uploading documents, click next

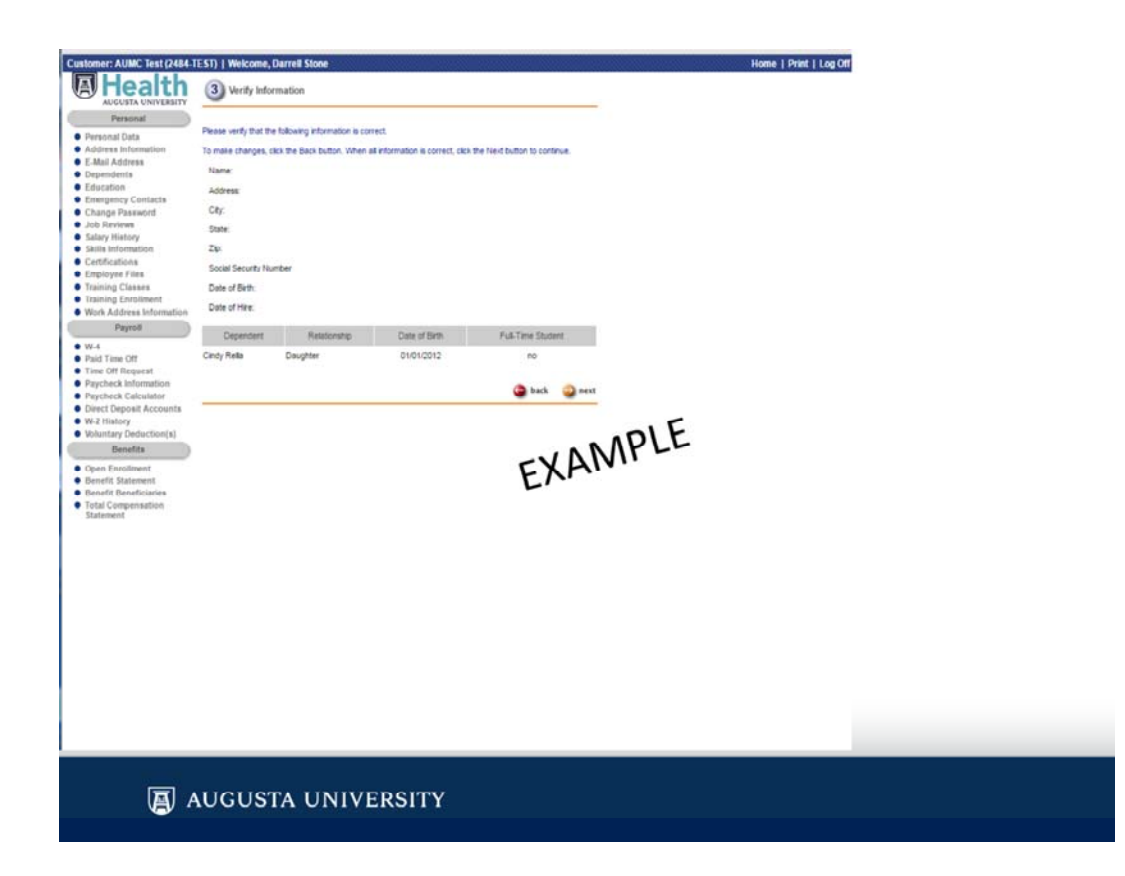

At Step 3, you will need to double check all dependents are listed and information is correct

## **Complete Enroll On-Line**

Follow the prompts to:

- Elect plans
- Add dependents
- Add beneficiaries
- Enter annual amount for spending accounts

AUGUSTA UNIVERSITY

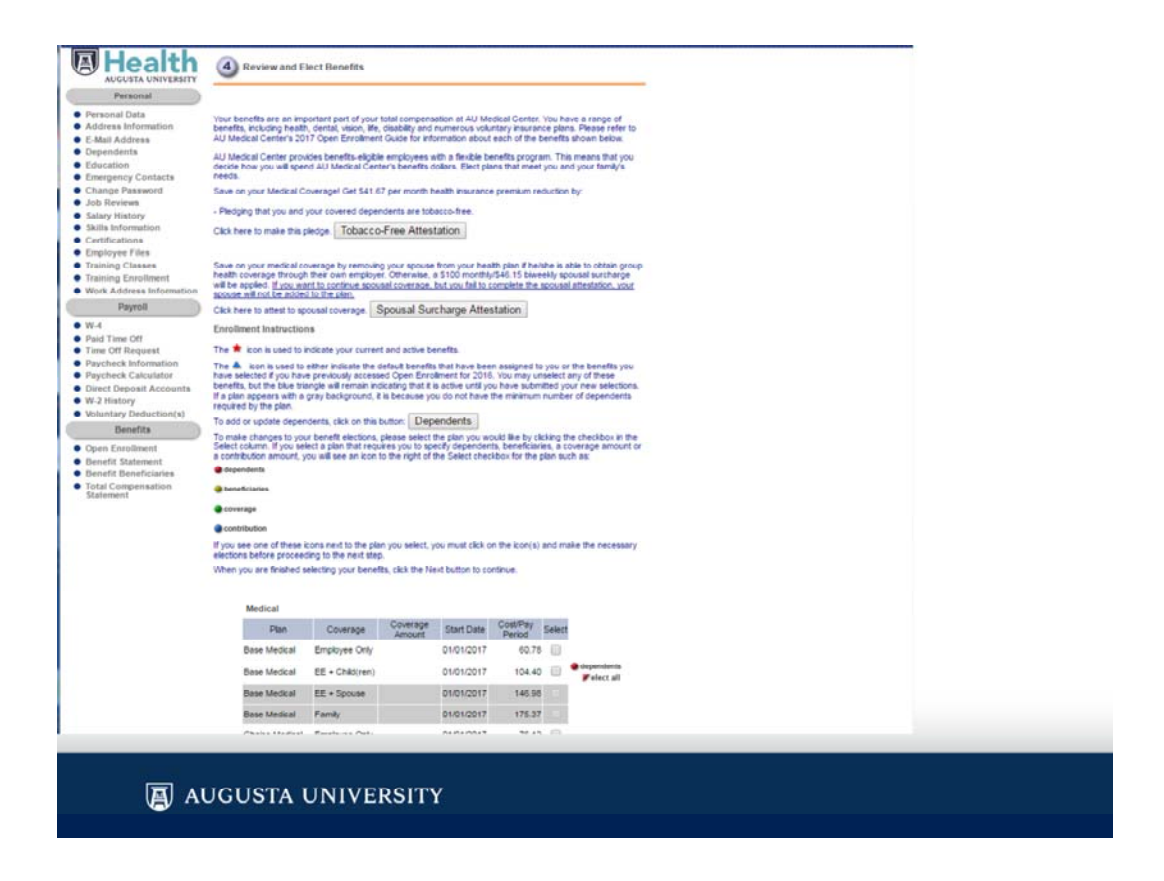

You are now at Step 4 of the enrollment process First you will need to click on the Tobacco-free attestation and either accept or decline.

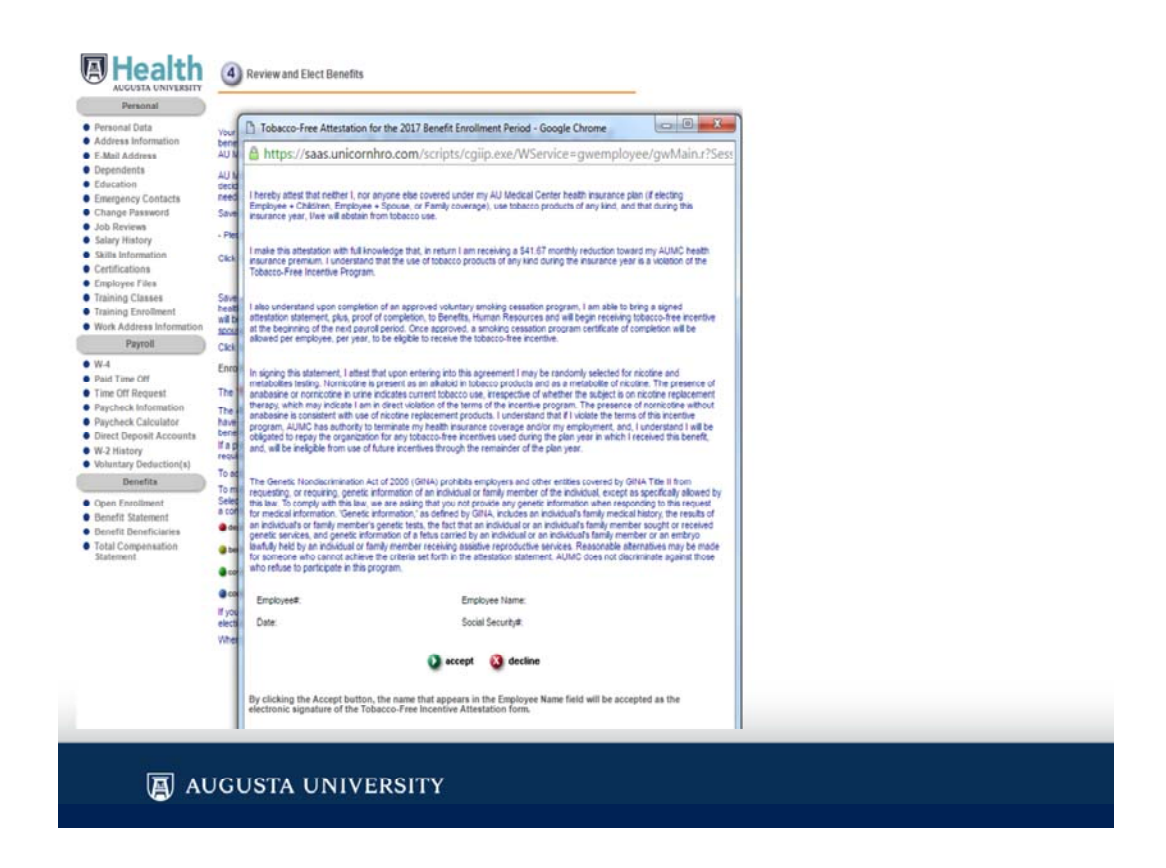

Read the Tobacco-Free Attestation carefully before accepting or declining. Accepting means you or no one on your plans uses tobacco products. Declining means you or someone on your plans uses tobacco products.

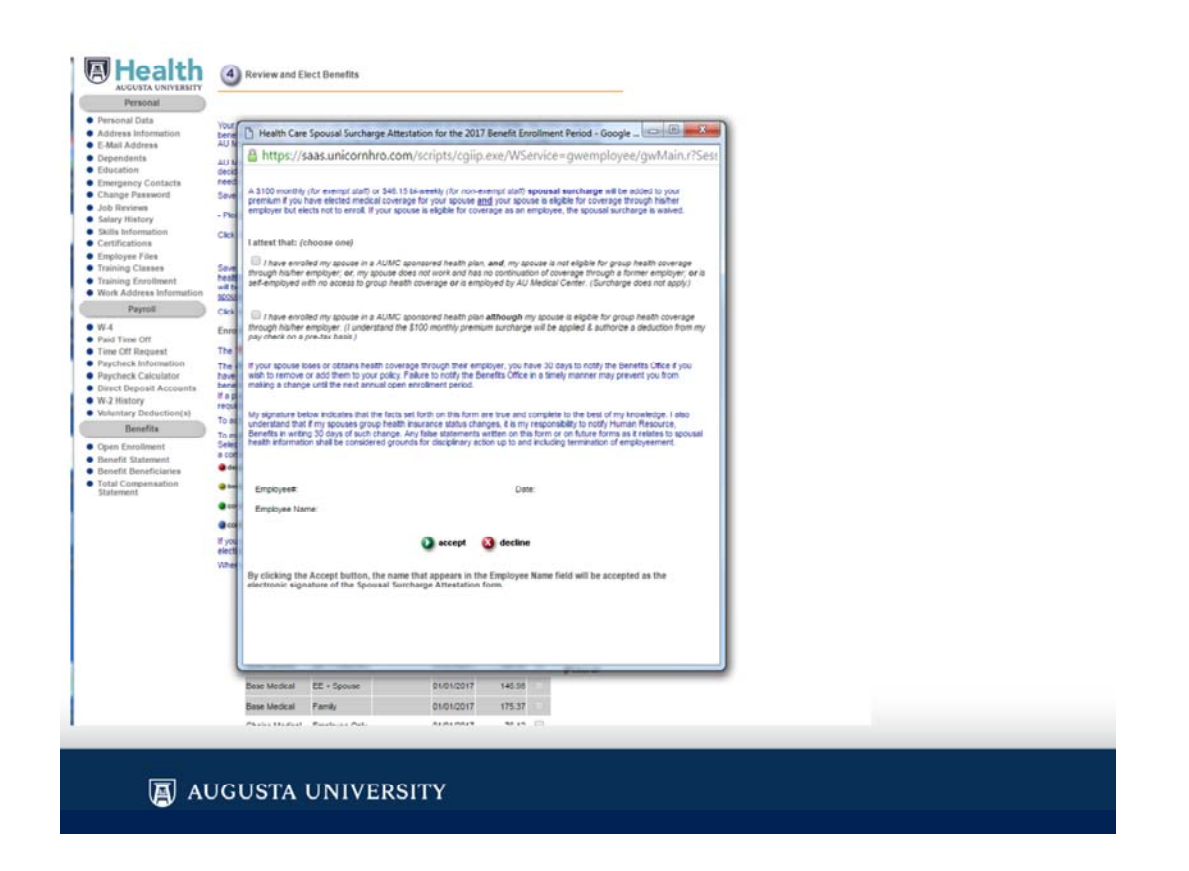

If you are adding a spouse to your medical plan, click on spousal surcharge attestation and complete as needed.

Read the spousal surcharge form carefully before making a selection and accepting or declining

| of it careful                                                                         | 4 Review and E                                                                                                    | lect Benefits                                                                            |                                                                           |                                                                         |                                                               |                                           |                                                                          |  |  |
|---------------------------------------------------------------------------------------|----------------------------------------------------------------------------------------------------|------------------------------------------------------------------------------------------|---------------------------------------------------------------------------|-------------------------------------------------------------------------|---------------------------------------------------------------|-------------------------------------------|--------------------------------------------------------------------------|--|--|
| Personal                                                                              |                                                                                                    |                                                                                          |                                                                           |                                                                         |                                                               |                                           |                                                                          |  |  |
| Personal Data<br>Address Information                                                  | Your benefits are an imp<br>benefits, including healt                                                                                | portant part of your<br>h, dental, vision, life                                          | total compens<br>disability and                                           | ation at AU Ma<br>numerous volu                                         | idical Center                                                 | You he                                    | ve a range of<br>s. Please refer to                                      |  |  |
| E-Mail Address<br>Dependents<br>Education                                             | AU Medical Center's 20<br>AU Medical Center prov<br>decide how you will spec                                                         | 17 Open Errollmer<br>Ades benefts-eligiti<br>nd AU Medical Cen                           | t Guide for info<br>e employees viter's benefits d                        | with a flexible b<br>tollars. Elect pla                                 | enefits progra                                                | am. Thi                                   | shown below.<br>I means that you<br>d your family's                      |  |  |
| Emergency Contacts                                                                    | needs.                                                                                                    |                                                                                          |                                                                           |                                                                         |                                                               |                                           |                                                                          |  |  |
| Job Reviews                                                                           | Save on your Medical C                                                                                                    | overagel Get \$41.0                                                                      | 7 per month h                                                             | eath insurance                                                          | e premium re                                                  | duction                                   | by                                                                       |  |  |
| Salary History                                                                        | - Pledging that you and                                                                                                    | your covered depe                                                                        | ndents are tob                                                            | acco-free.                                                              |                                                               |                                           |                                                                          |  |  |
| Skills Information                                                                    | Click here to make this ;                                                                                                    | pledge. Tobacco                                                                          | -Free Attes                                                               | tation                                                                  |                                                               |                                           |                                                                          |  |  |
| Employee Files                                                                        |                                                                                                    |                                                                                          |                                                                           |                                                                         |                                                               |                                           |                                                                          |  |  |
| Training Classes<br>Training Enrollment<br>Work Address Information                   | Save on your medical to<br>health coverage through<br>will be applied. If you wa<br>source will not be inder                         | overage by removir<br>In their own employs<br>and to continue spot<br>of to the plan.    | o your spouse<br>r. Otherwise, i<br>sel coverage,                         | from your hea<br>a \$100 monthly<br>but you fail to p                   | ith plan if he<br>//546.15 biw<br>complete the                | whe is a<br>rekly sp<br>spouse            | ble to obtain group<br>busal surcharge<br>attestation, your              |  |  |
| Payroll                                                                               | Cikk here to attest to sp                                                                                                    | ousal coverage.                                                                          | Spousal Sur                                                               | charge Atte                                                             | station                                                       |                                           |                                                                          |  |  |
| W-4                                                                                   | Enrollment Instruction                                                                                                    | ns                                                                                       |                                                                           |                                                                         |                                                               |                                           |                                                                          |  |  |
| Paid Time Off<br>Time Off Request                                                     | The # icon is used to i                                                                                                    | indicate your purse                                                                      | t and active he                                                           | metts.                                                                  |                                                               |                                           |                                                                          |  |  |
| Paycheck Information<br>Paycheck Calculator<br>Direct Deposit Accounts<br>W-2 History | The A icon is used to<br>have selected if you hav<br>benefits, but the blue tri<br>If a plan appears with a<br>required by the clan. | either indicate the<br>repreviously access<br>angle will remain in<br>gray background, i | default benefits<br>ed Open Enro<br>Scating that it is<br>t is because yo | that have bee<br>Ament for 2016<br>is active until yo<br>is do not have | n assigned to<br>3. You may up<br>to have subn<br>the minimum | o you or<br>nselect<br>nitted yo<br>numbe | the benefits you<br>my of these<br>ur new selections.<br>r of dependents |  |  |
| Voluntary Deduction(s)                                                                | To add or update deper                                                                                                    | dents, click on this                                                                     | button: Dep                                                               | endents                                                                 |                                                               |                                           |                                                                          |  |  |
| Benefits                                                                              | To make changes to you                                                                                                    | ur benefit elections,                                                                    | please select !                                                           | the plan you w                                                          | ould like by cl                                               | licking th                                | e checkbox in the                                                        |  |  |
| Open Enrollment                                                                       | Select column. If you se<br>a contribution amount, y                                                                                 | lect a plan that require will see an icon                                                | to the right of t                                                         | ecity depender<br>the Select chec                                       | ts, beneficiar<br>kbox for the                                | ies, a c<br>plan su                       | h as:                                                                    |  |  |
| Benefit Statement                                                                     | e dependents                                                                                                    |                                                                                          |                                                                           |                                                                         |                                                               |                                           |                                                                          |  |  |
| Total Compensation                                                                    | a beneficiaries                                                                                                    |                                                                                          |                                                                           |                                                                         |                                                               |                                           |                                                                          |  |  |
| Statement                                                                             |                                                                                                    |                                                                                          |                                                                           |                                                                         |                                                               |                                           |                                                                          |  |  |
|                                                                                       | - contrage                                                                                                    |                                                                                          |                                                                           |                                                                         |                                                               |                                           |                                                                          |  |  |
|                                                                                       | contribution                                                                                                    |                                                                                          |                                                                           |                                                                         | a the local to                                                | -                                         |                                                                          |  |  |
|                                                                                       | elections before proceed                                                                                                    | consinent to the pla<br>ding to the next ste                                             | m you select, y<br>p.                                                     | ou must cack o                                                          | m the scon(s)                                                 | and m                                     | we me necessary                                                          |  |  |
|                                                                                       | When you are finished s                                                                                                    | selecting your benef                                                                     | Its, click the Ne                                                         | ext button to co                                                        | intinue.                                                      |                                           |                                                                          |  |  |
|                                                                                       |                                                                                                    |                                                                                          |                                                                           |                                                                         |                                                               |                                           |                                                                          |  |  |
|                                                                                       | Medical                                                                                                    |                                                                                          |                                                                           |                                                                         |                                                               |                                           |                                                                          |  |  |
|                                                                                       | Plan                                                                                                    | Coverage                                                                                 | Coverage                                                                  | Start Date                                                              | Cost/Pay<br>Period                                            | Select                                    |                                                                          |  |  |
|                                                                                       | Base Medical                                                                                                    | Employee Only                                                                            |                                                                           | 01/01/2017                                                              | 60.78                                                         | 0                                         |                                                                          |  |  |
|                                                                                       | Base Medical                                                                                                    | EE + Child(ren)                                                                          |                                                                           | 01/01/2017                                                              | 104.40                                                        |                                           | Colored and                                                              |  |  |
|                                                                                       | Base Medical                                                                                                    | EE + Spouse                                                                              |                                                                           | 01/01/2017                                                              | 145.90                                                        |                                           |                                                                          |  |  |
|                                                                                       | Base Medical                                                                                                    | Family                                                                                   |                                                                           | 01/01/2017                                                              | 175.33                                                        |                                           |                                                                          |  |  |
|                                                                                       |                                                                                                    | Emple as Oat                                                                             |                                                                           |                                                                         |                                                               |                                           |                                                                          |  |  |
|                                                                                       |                                                                                                    |                                                                                          |                                                                           |                                                                         |                                                               |                                           |                                                                          |  |  |

You are now ready to make your selections by clicking in the appropriate box under the "Select" Heading for each plan. The cost per pay period is listed for you. The medical cost listed includes the tobacco incentive, but does not include the spousal surcharge. You will need to click on the red dots next to the plan election to add dependents you entered in Step 3. For Life insurance you will need to click on the green beneficiaries dot to designate beneficiaries for your life insurance and a coverage level for the AD&D policy, if you are electing that plan.

| Personal                 | requir  | ed by the plan.                                                                                                    | gray background, a      | is Declarate yo    | OD PEA nave                        |                                   |                   | or dependence     |
|--------------------------|---------|----------------------------------------------------------------------------------------------------|-------------------------|--------------------|------------------------------------|-----------------------------------|-------------------|-------------------|
| Personal Data            | To ad   | id or update depen                                                                                                    | dents, cilck on this it | button: Dep        | endents                            |                                   |                   |                   |
| Address Information      | To m    | ske changes to you                                                                                                    | r benefit elections,    | please select t    | the plan you we                    | ould like by cik                  | ting t            | e checkbox in the |
| E-Mail Address           | 3 cont  | t column. If you sell<br>tribution amount, y                                                                                                    | ou will see an icon t   | to the right of t  | ecity dependent<br>the Select chec | ts, beneficiary<br>kbox for the p | es, a c<br>kan su | h as              |
| Dependents               |         | rendents                                                                                                    |                         |                    |                                    |                                   |                   |                   |
| Education                | -       |                                                                                                    |                         |                    |                                    |                                   |                   |                   |
| Emergency Contacts       |         | and an and a second second sec |                         |                    |                                    |                                   |                   |                   |
| Job Reviews              | 0.001   | erage                                                                                                    |                         |                    |                                    |                                   |                   |                   |
| Salary History           |         | notibution                                                                                                    |                         |                    |                                    |                                   |                   |                   |
| Skills Information       | If you  | see one of these k                                                                                                    | consinent to the play   | n you select, y    | ou must citch o                    | n the kon(s) i                    | and m             | ke the necessary  |
| Certifications           | electio | ons before proceed                                                                                                    | sing to the next step   | 1                  |                                    |                                   |                   |                   |
| Employee Files           | When    | you are finished a                                                                                                    | electing your benefit   | ts, click the Ne   | ext button to co                   | rtinue.                           |                   |                   |
| Training Enrollment      |         |                                                                                                    |                         |                    |                                    |                                   |                   |                   |
| Work Address Information |         | Medical                                                                                                    |                         |                    |                                    |                                   |                   |                   |
| Payroll                  |         | Plan                                                                                                    | Coverage                | Coverage<br>Amount | Start Date                         | Cost Pay<br>Period                | Select            |                   |
| W-4<br>Daid Time Off     |         | Base Medical                                                                                                    | Employee Only           |                    | 01/01/2017                         | 131.67                            | 51                |                   |
| Time Off Request         |         |                                                                                                    |                         |                    |                                    |                                   |                   | dependents        |
| Paycheck Information     |         | Base Medical                                                                                                    | EE + Child(ren)         |                    | 01/01/2017                         | 226.19                            | 0                 | Felect all        |
| Paycheck Calculator      |         |                                                                                                    |                         |                    |                                    |                                   |                   | Proct summer      |
| W-2 History              |         | Dase Medical                                                                                                    | EE + Spouse             |                    | 01/01/2017                         | 318.45                            |                   |                   |
| Voluntary Deduction(s)   |         | Base Medical                                                                                                    | Family                  |                    | 01/01/2017                         | 379.96                            |                   |                   |
| Benefits                 |         | Choice Martinel                                                                                                    | Enclosed Only           |                    | 0101/0017                          | 164.65                            | 0                 |                   |
| Open Enrollment          |         | VHUCE MEDICAL                                                                                                    | m-brokes cutly          |                    | vine ingel (                       | 104.32                            | -                 | a december to     |
| Benefit Statement        | *       | Choice Medical                                                                                                    | EE + Child(ren)         |                    | 01/01/2017                         | 226.55                            |                   | Felect similar    |
| Benefit Beneficiaries    |         | 100100000000000000000000000000000000000                                                                                                    |                         | _                  | I DECOMPOSED IN                    |                                   |                   |                   |
| Statement                |         | Choize Medizal                                                                                                    | EE + Spouse             |                    | 01/01/2017                         | 319.00                            |                   |                   |
|                          |         | Choice Medical                                                                                                    | Family                  |                    | 01/01/2017                         | 380.62                            |                   |                   |
|                          |         | Select Medical                                                                                                    | Employee Only           |                    | 01/01/2017                         | 251.27                            | 0                 |                   |
|                          |         |                                                                                                    |                         |                    |                                    |                                   |                   | e dependents      |
|                          |         | Select Medical                                                                                                    | EE + Child(ren)         |                    | 01/01/2017                         | 356.07                            | 0                 | Felect all        |
|                          |         |                                                                                                    |                         |                    |                                    |                                   |                   | Freet Limitar     |
|                          |         | Select Medical                                                                                                    | EE + Spouse             |                    | 01/01/2017                         | 513.28                            |                   |                   |
|                          |         | Select Medical                                                                                                    | Facilit                 |                    | 01/01/2017                         | 618.07                            |                   |                   |
|                          |         |                                                                                                    |                         |                    | 1.000000000                        | 000000                            | -                 |                   |
|                          |         | Decine Coverag                                                                                                    | pe .                    |                    |                                    |                                   |                   |                   |
|                          |         | Dental                                                                                                    |                         |                    |                                    |                                   |                   |                   |
|                          |         | There are two                                                                                                    | dental plans offered    | 1 in 2017: \ak     | e Dental and C                     | ore Dental S                      | **                |                   |
|                          |         | the 2017 Summ                                                                                                    | ery Plan Document       | for details.]      | _                                  | -                                 |                   |                   |
|                          |         | Plan                                                                                                    | Coverage                | Amount             | Start Date                         | Period                            | Select            |                   |
|                          |         |                                                                                                    |                         |                    |                                    |                                   |                   |                   |

If you are declining medical coverage, you must select the Decline Coverage option at the end if the Medical section.

| AUCULA UNIVERSITY     Part     Conversion     Select Loss       Presond Data     Deve Medical     Druphyse Only     0.1001/2017     31.8.7       Presond Data     Deve Medical     EFE + Child(ref)     0.1001/2017     258.1.9       Edital Addression     Deve Medical     EFE + Child(ref)     0.1001/2017     258.1.9       Edital Addression     Deve Medical     EFE + Child(ref)     0.1001/2017     258.1.9       Edital Addression     Deve Medical     EFE + Child(ref)     0.1001/2017     258.5.9       Edital Addression     Deve Medical     EFE + Child(ref)     0.1001/2017     258.5.9       Salary Minitory     Child(ref)     0.1001/2017     258.5.9     Prevention       Salary Minitory     Child(ref)     0.1001/2017     258.5.9     Prevention       Salary Minitory     Child(ref)     0.1001/2017     258.5.9     Prevention       Salary Minitory     Doole Medical     Erestioned     0.1001/2017     258.0.7       Work Additionation     Select Medical     Erestioned     0.1001/2017     258.0.7       Work Additionation     Select Medical     Erestioned     0.1001/2017     258.0.7       Work Additionation     Select Medical     Erestioned     0.1001/2017     258.0.7       Work Additionation     Developederefite <th>AUCUSTA VISITUATION Control Control Co</th> <th>ALICUSTA UT</th> <th>π</th> <th></th> <th></th> <th></th> <th>Coverage</th> <th>-</th> <th>CostPay</th> <th></th> <th></th> | AUCUSTA VISITUATION Control Control Co                                                                                                    | ALICUSTA UT                        | π                                                                                                    |                                                                                                 |                                                                                                    |                                                                                                    | Coverage                                                                               | -                                                                                                    | CostPay                                                                                                    |                                         |                                                                                                    |
|----------------------------------------------------------------------------------------------------|----------------------------------------------------------------------------------------------------|------------------------------------|----------------------------------------------------------------------------------------------------|-------------------------------------------------------------------------------------------------|----------------------------------------------------------------------------------------------------|----------------------------------------------------------------------------------------------------|----------------------------------------------------------------------------------------|----------------------------------------------------------------------------------------------------|----------------------------------------------------------------------------------------------------|-----------------------------------------|----------------------------------------------------------------------------------------------------|
| Date: Marcall       Date: Marcall       Exployee Orly       0.010/0217       10.027       10.027         Mail: Address       Base: Marcall       Ele - Chatyreer)       0.001/0217       20.5 19       Improvements         Marcall Address       Base: Marcall       Ele - Chatyreer)       0.001/0217       20.5 19       Improvements         Marcall Address       Base: Marcall       Ele - Chatyreer)       0.001/0217       378.86       Improvements         Marcall Phase: Marcall       Base: Marcall       Ele - Sponse       0.001/0217       378.86       Improvements         Marcall Phase: Marcall       Ele - Sponse       0.001/0217       378.86       Improvements       Improvements         Marcall Date: Marcall       Choce: Marcall       Ele - Sponse       0.001/0217       20.5 19       Improvements         Marcall Date: Marcall       Choce: Marcall       Ele - Sponse       0.001/0217       20.5 10       Improvements         Marcall Date: Marcall       Ele - Chatyreer)       0.0101/0217       20.5 10       Improvements       Improvements         Marcall Date: Marcall       Ele - Chatyreer)       0.0101/0217       20.5 10       Improvements       Improvements         Marcall Date: Marcall       Ele - Chatyreer)       0.01021/0217       20.6 0217       Improve                                                                                                    | Internation         Date Medical         Employee Only         0.0010017         13.87           Test Information         Base Medical         EE = Chairsen         0.0010017         23.18         Image: Second Second Seco                                                                                                    | Barrowst                           | IVERSITY                                                                                                    |                                                                                                 | Fan                                                                                                    | Coverage                                                                                                    | Amount                                                                                 | Start Cate                                                                                                    | Period                                                                                                    | Seec                                    |                                                                                                    |
| Addres statistical and addres and addres and addres and addres and addres addres addre                                                                                                    | Terre Diff<br>Context Service Context Service Service Context Service Service S                                                                                                    | Personal Data                      |                                                                                                    |                                                                                                 | Dase Medical                                                                                                    | Employee Only                                                                                                    |                                                                                        | 01/01/2017                                                                                                    | 131.6                                                                                                    |                                         |                                                                                                    |
| Dependents Execution Execution Execution Execution Execution Execution Execution Execution Crocke Medical Exerptore Crocke Medical Exerptore Crocke Crocke                                                                                                    | endexts     Base Medical     Eff.e Spoce     D10102017     318.45       rgrency Contacts     Base Medical     Endexty     D10102017     318.45       rgrency Contacts     Base Medical     Endexty     D10102017     318.45       Reviews     Choole Medical     Endexty     D10102017     318.45       Reviews     Choole Medical     Endexty     D10102017     318.45       Information     Choole Medical     Eff.e Choole Medical     Eff.e Choole Medical       Type Files     Dhoole Medical     Eff.e Spoce     D10102017     318.05       Type Files     Dhoole Medical     Eff.e Spoce     D10102017     308.02       Parentil     Select Medical     Endexty     D10102017     358.02       There Off     Select Medical     Eff.e Spoce     D10102017     358.20       There Off     Select Medical     Eff.e Spoce     D10102017     358.20       There Off     Select Medical     Eff.e Spoce     D10102017     358.20       There Off     Select Medical     Eff.e Spoce     D10102017     358.20       There Off     Select Medical     Eff.e Spoce     D10102017     358.20       There Off     Select Medical     Eff.e Spoce     D10102017     358.20       There Off     Select Medi                                                                                                    | ddress Informi<br>Mail Address     | tion                                                                                                    |                                                                                                 | Base Medical                                                                                                    | EE + Child(ren)                                                                                                    |                                                                                        | 01/01/2017                                                                                                    | 226.1                                                                                                    | 8                                       | Felect similar                                                                                               |
| Brongen Constants     Base Makizii Parki     Old 12017     375.99     Bornen     Concer Medical Explaye Only     Old 12017     375.99     Bornen     Concer Medical Explaye Only     Old 12017     225.55     Personan     Concer Medical Explaye Only     Old 12017     225.55     Personan     Concer Medical Explaye Only     Old 12017     225.55     Personan     Concer Medical Explaye Only     Old 12017     225.55     Personan     Concer Medical Explaye Only     Old 12017     225.55     Personan     Personan     Concer Medical Explaye Only     Old 12017     Status     Personan     Concer Medical Explaye Only     Old 12017     Personan     Personan     Concer Medical Explaye Only     Old 12017     Personan     Personan     Personan     Concer Medical Explaye Only     Old 12017     Personan     Personan     Persona                                                                                                    | proprint Contracts<br>proprint Contracts<br>Reviews<br>Reviews                                                         | ependents                          |                                                                                                    |                                                                                                 | Base Medical                                                                                                    | EE + Spouse                                                                                                    |                                                                                        | 01/01/2017                                                                                                    | 318.4                                                                                                    | 5                                       |                                                                                                    |
|                                                                                                    | ng- Pasarandi<br>gr Matary<br>gr Matary<br>https:// East Medical Employee Only 0/01/2017 164.20<br>Beformation<br>Russions<br>Russions<br>R                                                                                                    | mergency Cont                      | octa                                                                                                    |                                                                                                 | Base Medical                                                                                                    | Family                                                                                                    |                                                                                        | 01/01/2017                                                                                                    | 579.96                                                                                                    |                                         |                                                                                                    |
|                                                                                                    | ny likeny<br>likension<br>likension                                                                                                    | hange Passwo<br>ob Reviews         | d                                                                                                    |                                                                                                 | Choice Medical                                                                                                    | Employee Only                                                                                                    |                                                                                        | 01/01/2017                                                                                                    | 164.9                                                                                                    | . 0                                     |                                                                                                    |
| Employed Farse<br>Training Carses<br>Training Carses<br>Training Carses<br>Training Carses<br>Training Carses<br>Training Excellment     Dece Medical Excellment     Dece Medical Excellment       Second Medical Excellment     Second Medical Excellment     Discond Medical Excellment     Discond Medical Excellment       Weith Advectors<br>Training Carses<br>Training Excellment     Second Medical Excellment     Discond Training     Annumber<br>Medical Excellment       Weith Training<br>Training Carses<br>Training Carses<br>Training C                                                                                                    | Import Sine     Dece Medical     EE - Spoole     010102017     310.00       Marco Sines     Dece Medical     Early     010102017     300.01       Marco Sines     Dece Medical     Enryleyee Only     010102017     300.01       Marco Sines     Select Medical     EE - Challyee     010102017     300.01       Marco Sines     Select Medical     EE - Challyee     010102017     310.01       Marco Off     Select Medical     EE - Challyee     010102017     310.01       Marco Micro Marco Marco                                                                                                    | alary History<br>kills Informatio  | č. –                                                                                                    | ٠                                                                                               | Choice Medical                                                                                                    | EE + Child(ren)                                                                                                    |                                                                                        | 01/01/2017                                                                                                    | 226.5                                                                                                    | 0                                       | Felect similar                                                                                               |
|                                                                                                    | ting Casase<br>tage Enrollment<br>K Advess Medical Panely 510102017 30012<br>Panel<br>The C01<br>Select Medical Expessive Cnly 010102017 350.07<br>Panel<br>The C01<br>Select Medical Expessive Cnly 010102017 350.07<br>Select Medical Expessive Collector 010102017 013.28<br>The C01<br>C01 Respent Accounts<br>Select Medical Expessive Collector 010102017 013.28<br>Declar Coerting<br>Declar Coerting<br>Declar Coerting<br>Declar Coerting<br>The C01<br>Medical Coerting for the 2017 Benefit Envollment Period - Google C. Coerting Action<br>Action of Other Medical Coertings for the 2017 Benefit Envollment Period - Google C. Coerting<br>Medical University Medical Coerting in the Select Medical Coerting in the 2017 Benefit Envollment Period - Google C. Coerting in the Select Medical Coerting in the Select Medical Coe                                                                                                    | mployee Files                      |                                                                                                    |                                                                                                 | Choice Medical                                                                                                    | EE + Spouse                                                                                                    |                                                                                        | 01/01/2017                                                                                                    | 319.0                                                                                                    |                                         |                                                                                                    |
| Work Advess Information       Select Medical       Exployee Coly       0.0101017       251.27 <ul> <li>Image: Color Color Col</li></ul>                                                                                                    | Address Information     Select Medical Employee Only     D10102017     251 27     Parall     Select Medical Employee Only     D10102017     251 27     Parall     Select Medical EE     Spowe     010102017     Stat     Select Medical EE     Spowe     010102017     Stat     Select Medical EE     Spowe     010102017     Stat     Select Medical EE     Spowe     010102017     Stat     Select Medical EE     Spowe     010102017     Stat     Select Medical EE     Spowe     010102017     Stat     Select Medical EE     Spowe     010102017     Stat     Select Medical EE     Spowe     010102017     Stat     Select Medical EE     Spowe     010102017     Stat     Select Medical EE     Spowe     010102017     Stat     Select Medical Coverage     Dental     Dental     Select Medical Coverage     Select Medical Coverage for the 2017 Benefit Envollment Period     Society     Spower     Select Medical Coverage for the 2017 Benefit Envollment Period     Society     Stat     Select Medical EX     Spower     Select Medical Ex     Spower     Select Medical Coverage for the 2017 Benefit Envollment Period     Society     Select Medical Coverage     Select Medical Coverage for the 2017 Benefit Envollment Period     Society     Select Medical Ex     Spower     Select Medical Ex     Spower     Spower     Select Medical Ex                                                                                                    | raining Classes<br>raining Enrollm | ent l                                                                                                    |                                                                                                 | Choice Medical                                                                                                    | Family                                                                                                    |                                                                                        | 01/01/2017                                                                                                    | 360.6                                                                                                    |                                         |                                                                                                    |
| Partoli       - Select Medical EE + Childyee)       0.001/0017       36.01                                                                                                    | Paroli       Select Medical EE - Châlyren)       51/01/2017       35/617       Inter office         Time Off       Select Medical EE - Châlyren)       51/01/2017       35/617       Inter office         Off Respert       Select Medical EE - Spowe       01/01/2017       35/617       Inter office         Ack Monsulation       Select Medical Fandy       01/01/2017       35/617       Inter office         Mack Calculation       Select Medical Coverage       Inter office       Inter office       Inter office         Benefit       Attestation of Other Medical Coverage for the 2017 Benefit Enrollment Period - Google C.       Inter office       Inter office         Commente       Attestation of Other Medical Coverage for the 2017 Benefit Enrollment Period - Google C.       Inter office       Inter office         Mit Mount       Thttps://saas.unicornhro.com/scripts//giip.exe/WService = gweemployee/gwMain.rSte       Decise       Inter office         Commente       The thirds in the the table of the table table on one one one one one one one one one                                                                                                    | fork Address In                    | formation                                                                                                    |                                                                                                 | Select Medical                                                                                                    | Employee Only                                                                                                    |                                                                                        | 01/01/2017                                                                                                    | 251.2                                                                                                    | 8                                       |                                                                                                    |
|                                                                                                    | a of Begent Active Active Act                                                                                                    | Payroll<br>14<br>aid Time Off      |                                                                                                    |                                                                                                 | Select Medical                                                                                                    | EE + Child(ren)                                                                                                    |                                                                                        | 01/01/2017                                                                                                    | 356.0                                                                                                    |                                         | elect similar                                                                                                |
|                                                                                                    | Advances and a second a second a                                                                                                    | ime Off Reques                     | t l                                                                                                    |                                                                                                 | Select Medical                                                                                                    | EE + Spouse                                                                                                    |                                                                                        | 01/01/2017                                                                                                    | 513.2                                                                                                    |                                         |                                                                                                    |
| Deck Depart Accounts Decke Coverage Decke Coverage Decke Decke                                                                                                    | et Depend Accounts<br>Matory<br>entrop Obelectoron(s)<br>Dental<br>Dental<br>De | aycheck Inform<br>aycheck Calcul   | ation<br>ator                                                                                                    |                                                                                                 | Select Medical                                                                                                    | Family                                                                                                    |                                                                                        | 01/01/2017                                                                                                    | 618.0                                                                                                    |                                         |                                                                                                    |
| Burnardy Deduction(s)     Dental     Dental     D                                                                                                    | Instrument production(s)  Dental  Permit Production(s)  Dental  Permit Production(s)  Permit Production(s)  Permit Permit Permit Permit Permit Permit Permit                                                                                                    | irect Deposit A                    | ccounts                                                                                                    |                                                                                                 | Decline Coverag                                                                                                    | *                                                                                                    |                                                                                        |                                                                                                    |                                                                                                    |                                         |                                                                                                    |
| Dentation               Anternation of Other Medical Coverage for the 2017 Banefit Envalment Period - Google C.                 Owner Towards               Multication of Other Medical Coverage for the 2017 Banefit Envalment Period - Google C.                Owner Towards               Multiple://saas.unicornhro.com/scripts/cgip.exe/WService=gweemployee/gwMain.r/Ser                Stationent               August Unicornhro.com/scripts/cgip.exe/WService=gweemployee/gwMain.r/Ser                Stationent               August Unicornhro.com/scripts/cgip.exe/WService=gweemployee/gwMain.r/Ser                Multiple:              August Unicornhro.com/scripts/cgip.exe/WService=gweemployee/gwMain.r/Ser                Multiple:              August Unicornhro.com/scripts/gwee/gwlset to as eggies engoyee.                Multiple:              August Unicornhro.com/scripts/gwisteres                Multiple:              Foreide Coverage with efficient august             for enclose to scripts enclose to argue to to one and or pane.                Member:              Member:                Manuer Member :               Name:                                                                                                    | Emergine     Toronne     Toronne                                                                                                    | oluntary Deduc                     | tion(s)                                                                                                    |                                                                                                 | Dented                                                                                                    |                                                                                                    |                                                                                        |                                                                                                    |                                                                                                    |                                         |                                                                                                    |
| O com Envention  Americanol of Unite Medical Usersign for the 2UV seriest Involument reveal or Looging C.  Methods Intervation  Intervation  Interv                                                                                                    | In Encoding     Indications of other Medical Coverage for the AULT generit Encodinent rendor - Google C., Lincitian and Ault and Author and Author a                                                                                                    | Benefits                           | D                                                                                                    |                                                                                                 | Colora Marcal C                                                                                                    | terrest and the start                                                                                                    |                                                                                        | Constant of C                                                                                                    |                                                                                                    |                                         |                                                                                                    |
|                                                                                                    | Int Reward     Im Intps://saas.unicommtro.com/scripts/cgip.exe/WService=gwemployee/gwMain.r/Se     Companie     In our set that eligible employees have adequate heath care operating that care operating the employees and care explose short adequate heath care counting that care operating the source of the set of the employee short adequate heath care counting the source of the set of the employee short adequate heath care counting the source of the set of the employee short adequate heath care counting the source of the set of the employee short adequate heath care counting the source of the set of the employee short adequate heath care counting the set of the employee short address and the set of the set of the                                                                                                    | pen Enrollmer                      | Attesta                                                                                                    | tion of                                                                                         | Other Medical C                                                                                                    | overage for the                                                                                                    | (U1/ benefit                                                                           | Enrollment +                                                                                                    | enod - Gor                                                                                                    | gie C                                   |                                                                                                    |
|                                                                                                    | Company     Coupers     Coupers     C                                                                                                    | enefit Benefic                     | ttps nttps                                                                                                    | ://sa                                                                                           | as.unicornhro                                                                                                    | o.com/scripts                                                                                                    | /cglip.exi                                                                             | 2/WServici                                                                                                    | e=gwem                                                                                                    | ploy                                    | e/gwMain.r/S                                                                                                 |
| Q scept Q decline                                                                                                    | Company Name: Number Effective Date of Effective Date of                                                                                                    | Total Compense<br>Statement        | Augusta Ur<br>to ensure th<br>heath insure<br>of other me<br>Employees<br>event, in on<br>Heath Int<br>Company<br>Primary N | wersity<br>hat eligi<br>ance in<br>cical in<br>must in<br>ber to o<br>surance<br>Name<br>Aember | Medical Center is<br>ble employees has<br>any not decline the<br>surance. Your elec<br>otily the Human R<br>come back on to or | committed to provi<br>e adequate health<br>AUMC medical co-<br>tion to decline cove<br>esources, Benefit P<br>he of our plana. | sing affordable<br>care coverage<br>erage for the<br>rage will be ef<br>rograms office | e health care b<br>t, it is our policy<br>upcoming plan<br>fective January<br>e if coverage is<br>Mer<br>Num<br>Effe | enefits to all<br>that employ<br>year unless<br>1, 2015 if it<br>lost elsewhe<br>ther<br>ther<br>clive Date of | eligible<br>ees af<br>format<br>re with | employees. In order<br>o are eligible for<br>bytwe provides proc<br>on is provided below<br>n 30 days of the |
| 🔾 scept 🔕 decline                                                                                                    | Nore                                                                                                    |                                    |                                                                                                    |                                                                                                 |                                                                                                    |                                                                                                    |                                                                                        | 000                                                                                                    | enaye.                                                                                                    |                                         |                                                                                                    |
|                                                                                                    | 🔕 accept 🔕 decline                                                                                                    |                                    |                                                                                                    |                                                                                                 |                                                                                                    |                                                                                                    | ent G                                                                                  | decline                                                                                                    |                                                                                                    |                                         |                                                                                                    |
|                                                                                                    |                                                                                                    |                                    |                                                                                                    |                                                                                                 |                                                                                                    | 0 +00                                                                                                    |                                                                                        |                                                                                                    |                                                                                                    |                                         |                                                                                                    |
|                                                                                                    |                                                                                                    |                                    |                                                                                                    |                                                                                                 |                                                                                                    | 0 ***                                                                                                    |                                                                                        |                                                                                                    |                                                                                                    |                                         |                                                                                                    |

If you have other medical coverage and are declining coverage through AU Medical Center, you will need to provide your current medical coverage information. When you click decline for medical coverage, you will need to enter the information on this screen.

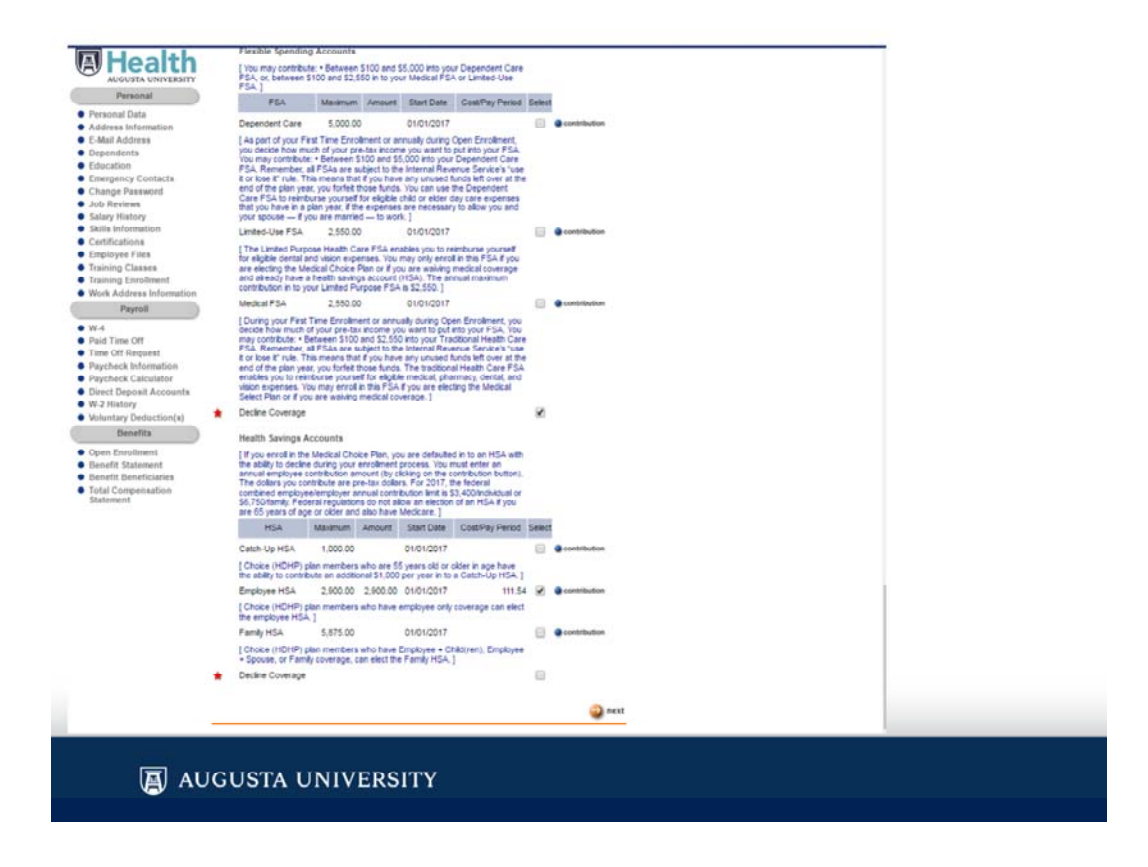

Don't forget your Savings Account Contributions. If you are electing an FSA or HSA you will need to enter the annual amount you would like to contribute. Click on contribution at the green dot next to the plan you selected.

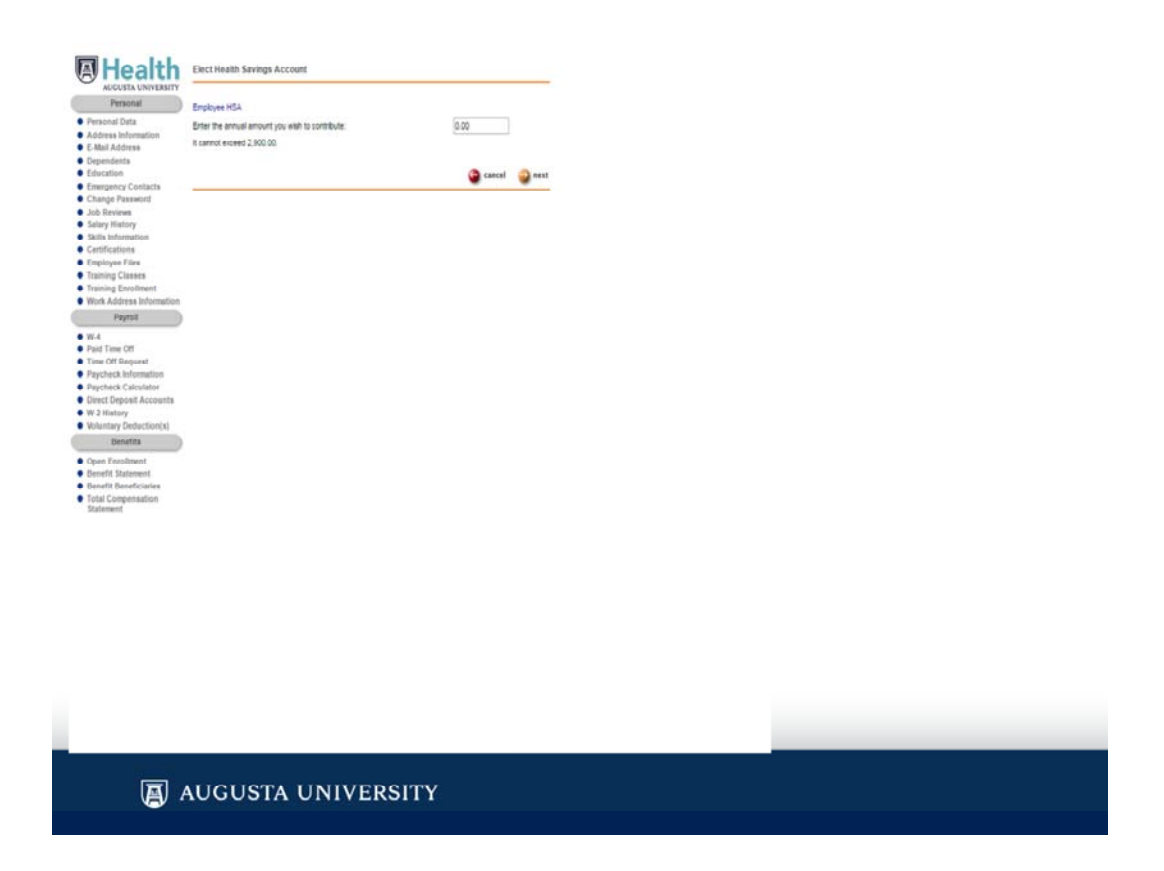

Enter the annual amount you wish to contribute and click next.

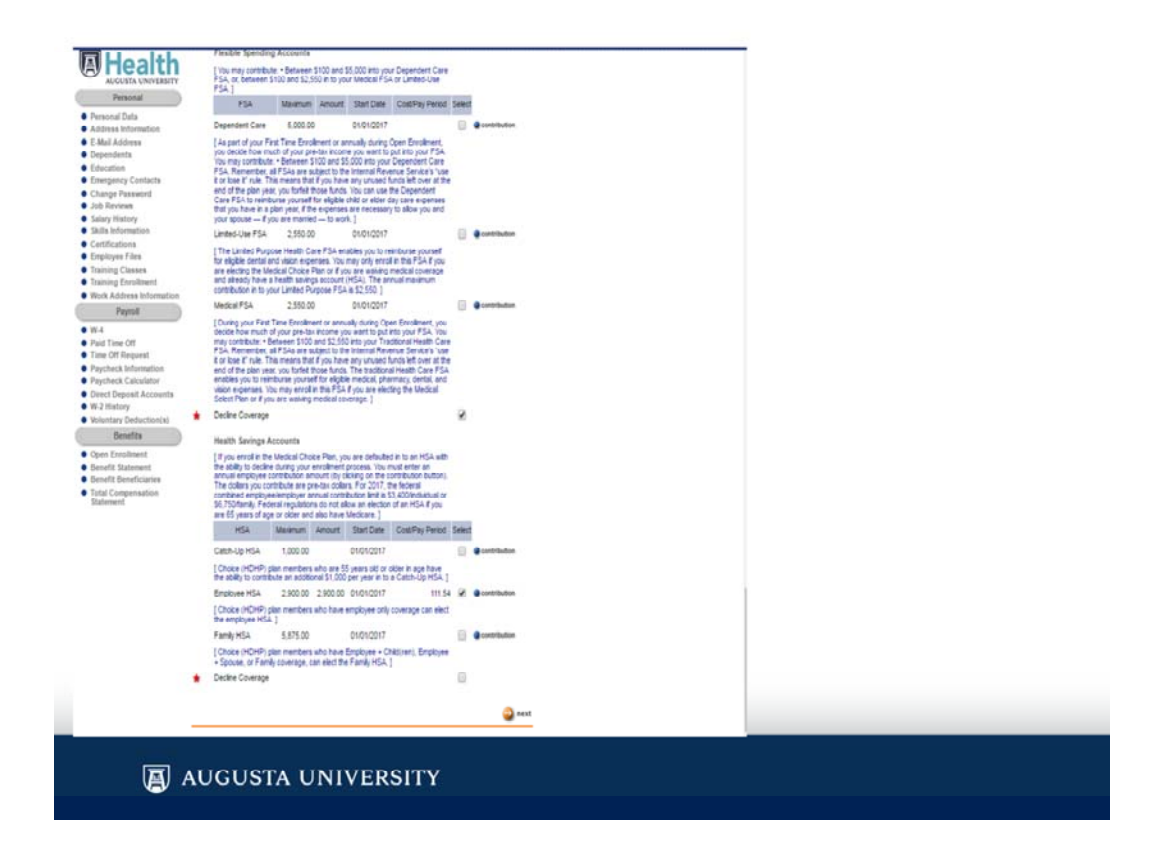

Notice the cost per pay period populates on this screen once you enter the annual contribution amount. Verify this amount. When have made all of your selections and click Next at the bottom of the screen

| AUGUSTA UNIVERSITY                                                                     |                                                                                                    |                                                                                                    | 🕒 back 🕥            | submit               |      |  |
|----------------------------------------------------------------------------------------|----------------------------------------------------------------------------------------------------|----------------------------------------------------------------------------------------------------|---------------------|----------------------|------|--|
| Personal                                                                               | You have elected the                                                                                                   | e berefita Islai below. Please review this information carefully.                                                                                                    |                     |                      | _    |  |
| Address Information<br>E-Mail Address<br>Dependents<br>Education<br>Emergency Contacts | To make changes, of<br>information displayes<br>of the page. Your bu-<br>click the Submit to<br>will be sent to your f | Sick the Back button at the top or bottom of the page. When all<br>d below its correct, cick the Submit button at the top or bottom<br>earth electronic Bisted below within not be sared unless you<br>witton. At the end of the open enrollment period, your electrons<br>benefits Department. | E                   | XAN                  | NPLE |  |
| Change Password<br>Job Reviews                                                         | Here are the costs ;                                                                                                   | per Bi-weekly pay period.                                                                                                    | -                   |                      |      |  |
| Salary History<br>Skills Information<br>Certifications                                 | Medical                                                                                                    | You have selected Select Medical / Employee Only coverage.                                                                                                    | Employee<br>\$96.74 | Employer<br>\$157,64 |      |  |
| Employee Files<br>Training Classes<br>Training Envolument                              | Dental                                                                                                    | You have selected Core Dental / Employee Only coverage.                                                                                                    | \$17.02             | \$0.00               |      |  |
| Work Address Information<br>Payroli                                                    | Vision                                                                                                    | Vou have selected Elite Vision / Employee Only coverage.                                                                                                    | \$5.74              | 50.00                |      |  |
| W-4<br>Paid Time Off                                                                   | LifeiAD&D                                                                                                    | Vou have selected Life/ADD 25K / Employee Only coverage.<br>Coverage amount is 325,000. Primary beneficiaries are:                                                                                                    | \$0.00              | \$2.93               |      |  |
| Time Off Request<br>Psycheck Information                                               | Short Term Dis                                                                                                    | You have selected STD 60% / Employee Only coverage.                                                                                                    | \$5.25              | \$7.11               |      |  |
| Direct Deposit Accounts<br>W-2 History                                                 | Long Term Dis                                                                                                    | Vou have selected LTD 50% / Employee Only coverage.                                                                                                    | \$0.00              | \$2.59               |      |  |
| Voluntary Deduction(s)<br>Benefits                                                     | AD&D                                                                                                    | Visu have selected AD&D - Standard / Employee<br>Only coverage. Coverage amount is \$10,000 Primary<br>beneficiaries are:                                                                                                    | \$0.09              | \$0.00               |      |  |
| Open Enrolment<br>Benefit Statement<br>Report Beneficiaries                            | Child Life                                                                                                    | You have selected to decline Child Life Insurance coverage.                                                                                                    | NA                  | NH.                  |      |  |
| Total Congensation<br>Statement                                                        | Legal Insurance                                                                                                    | You have selected to decline Legal insurance coverage.                                                                                                    | NA                  | NA                   |      |  |
|                                                                                        | Fiexible Spending                                                                                                    | Accounts                                                                                                    |                     | 102                  |      |  |
|                                                                                        | TOU HOLE DESILIES IN                                                                                                   | Docker rok                                                                                                    |                     | 104                  |      |  |
|                                                                                        | You are not enrolled                                                                                                   | t in HSA.                                                                                                    | NA                  | N/A                  |      |  |
|                                                                                        | Total costs per Bi-                                                                                                    | weekly pay period:                                                                                                    | \$124.84            | \$168.47             |      |  |
|                                                                                        | Tobacco-Free Attr                                                                                                    | retation: Yes                                                                                                    |                     |                      |      |  |
|                                                                                        | Spousal Surcharg                                                                                                    | prAttestation: No                                                                                                    |                     |                      |      |  |
|                                                                                        |                                                                                                    |                                                                                                    | G back              | submit               |      |  |

At Step 5 it is time to review your elections. Once you have verified everything is correct, click submit.

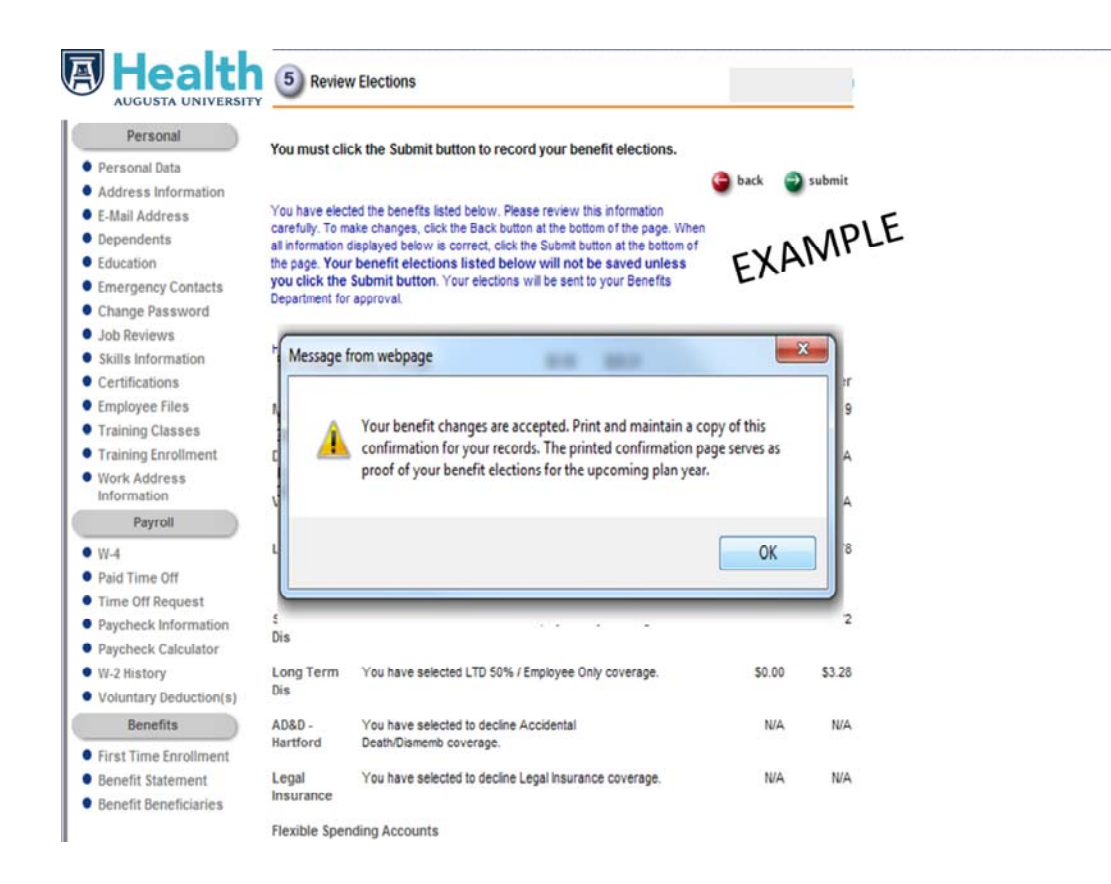

Almost done, one more step . A final review and then submit and make sure you print your confirmation sheet. You can print it as a hard copy or print to a PDF. But please make sure you print this important document to keep as verification of enrollment

| Personal                 | -                    |                                                                                                    |                   |          |     |  |  |  |  |  |  |  |  |  |
|--------------------------|----------------------|----------------------------------------------------------------------------------------------------|-------------------|----------|-----|--|--|--|--|--|--|--|--|--|
| Personal Data            | Print this page for  | r your records by clicking the Print button at the top of the                                                   | page.             |          |     |  |  |  |  |  |  |  |  |  |
| Address Information      | You may select and   | ther function from the options at the left or exit Employee Services                                            | by clicking the L | log Off  | 1 5 |  |  |  |  |  |  |  |  |  |
| E-Mail Address           | button at the top of | the page.                                                                                                    |                   | . AU     |     |  |  |  |  |  |  |  |  |  |
| Dependents               | This confirms that y | to have elected the benefits listed below and that they have been                                               | submitted by you  | NNIT     |     |  |  |  |  |  |  |  |  |  |
| Education                | Department.          |                                                                                                    | EX                | All      |     |  |  |  |  |  |  |  |  |  |
| Emergency Contacts       |                      |                                                                                                    | EN                |          |     |  |  |  |  |  |  |  |  |  |
| Change Passworth         | Here are the costs   | per 55-weekly pay period.                                                                                       |                   |          |     |  |  |  |  |  |  |  |  |  |
| Job Reviews              |                      |                                                                                                    | Employee          | Employee |     |  |  |  |  |  |  |  |  |  |
| Salary History           |                      |                                                                                                    | rubiolee          | Cabiola  |     |  |  |  |  |  |  |  |  |  |
| Cartifications           | Medical              | You have selected Select Medical / Employee Only soverage.                                                      | \$96.74           | \$157.84 |     |  |  |  |  |  |  |  |  |  |
| Employee Files           |                      |                                                                                                    |                   |          |     |  |  |  |  |  |  |  |  |  |
| Training Classes         | Dental               | You have selected Core Dental / Employee Only coverage.                                                         | \$17.02           | \$0.00   |     |  |  |  |  |  |  |  |  |  |
| Training Enrollment      |                      |                                                                                                    |                   |          |     |  |  |  |  |  |  |  |  |  |
| Work Address Information | Vision               | You have selected Elite Vision / Employee Only coverage.                                                        | \$5.74            | \$0.00   |     |  |  |  |  |  |  |  |  |  |
| Paveal                   |                      |                                                                                                    |                   |          |     |  |  |  |  |  |  |  |  |  |
|                          | Life/AD&D            | You have selected Life/AD&D 25K / Employee Only coverage.                                                       | \$0.00            | \$0.93   |     |  |  |  |  |  |  |  |  |  |
| W-4                      |                      | Coverage amount is \$25,000. Primary beneficiaries are:                                                         |                   |          |     |  |  |  |  |  |  |  |  |  |
| Paid Time Off            |                      |                                                                                                    |                   |          |     |  |  |  |  |  |  |  |  |  |
| Partheck Information     | Short Term Dia       | You have selected STD 60% / Employee Only coverage.                                                             | \$5.25            | \$7.11   |     |  |  |  |  |  |  |  |  |  |
| Paycheck Calculator      |                      |                                                                                                    |                   |          |     |  |  |  |  |  |  |  |  |  |
| Direct Deposit Accounts  | Long Term Dis        | You have selected LTD 50% / Employee Only coverage.                                                             | \$0.00            | \$2.59   |     |  |  |  |  |  |  |  |  |  |
| W-2 History              |                      |                                                                                                    |                   |          |     |  |  |  |  |  |  |  |  |  |
| Voluntary Deduction(a)   | AD&D                 | You have selected AD&D - Standard / Employee                                                                    | \$0.09            | \$0.00   |     |  |  |  |  |  |  |  |  |  |
| Benefita                 |                      | Only coverage. Coverage amount is \$10,000. Primary<br>beneficiaries are:                                       |                   |          |     |  |  |  |  |  |  |  |  |  |
| Open Enrollment          | Child Life           | You have selected to decline Child Life insurance coverage.                                                     | 78A               | NIA      |     |  |  |  |  |  |  |  |  |  |
| Denefit Statement        |                      |                                                                                                    |                   |          |     |  |  |  |  |  |  |  |  |  |
| Total Companyation       | Legal Insurance      | You have selected to decline Legal Insurance coverage.                                                          | N/A               | NIA      |     |  |  |  |  |  |  |  |  |  |
| Statement                | 22                   |                                                                                                    |                   |          |     |  |  |  |  |  |  |  |  |  |
|                          | Flexible Spending    | Accounts                                                                                                    |                   |          |     |  |  |  |  |  |  |  |  |  |
|                          | You have selected t  | o decline FSA.                                                                                                  | NA                | NIA      |     |  |  |  |  |  |  |  |  |  |
|                          | Health Savings A     | counts                                                                                                    |                   |          |     |  |  |  |  |  |  |  |  |  |
|                          |                      | 1 - 10* 1                                                                                                    | 1000              |          |     |  |  |  |  |  |  |  |  |  |
|                          | You are not enrole   | 1 E 1724.                                                                                                    | 7604              | re(A     |     |  |  |  |  |  |  |  |  |  |
|                          |                      | no i seconto por esporte                                                                                        |                   |          |     |  |  |  |  |  |  |  |  |  |
|                          | Total costs per Bi   | -weekty pay period:                                                                                             | \$124.84          | \$168.47 |     |  |  |  |  |  |  |  |  |  |
|                          | Tobacco-Free Att     | estation: Yes                                                                                                   |                   |          |     |  |  |  |  |  |  |  |  |  |
|                          | Spousal Surcharg     | e Attestation: No                                                                                               |                   |          |     |  |  |  |  |  |  |  |  |  |
|                          | -                    | And the state of the second second second second second second second second second second second second second |                   |          |     |  |  |  |  |  |  |  |  |  |
|                          | You have succes      | sfully completed the enrollment process.                                                                        |                   |          |     |  |  |  |  |  |  |  |  |  |
|                          |                      |                                                                                                    |                   |          |     |  |  |  |  |  |  |  |  |  |
|                          |                      |                                                                                                    |                   |          |     |  |  |  |  |  |  |  |  |  |

Make sure the note at the bottom of this step indicates you have successfully completed the enrollment process.

### **Medical Center Benefits Website**

https://my.augusta.edu/human-resources/benefits/

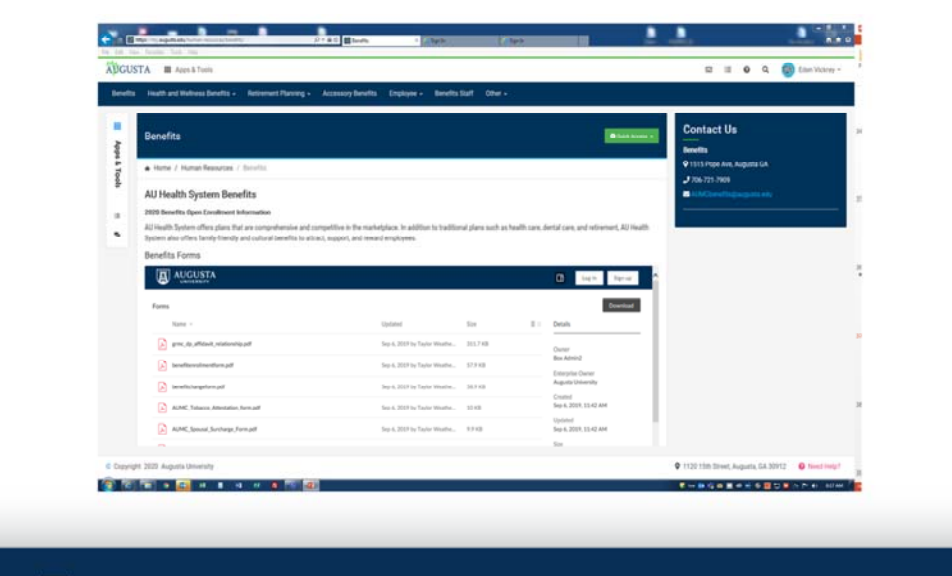

AUGUSTA UNIVERSITY

| Medical Ce<br>Phone: 706-72<br>E-mail: AUMC<br>Staff:                                                                    | enter Benefits Team<br>21-7909<br>BENEFITS@augusta.edu                            |
|----------------------------------------------------------------------------------------------------|-----------------------------------------------------------------------------------|
| <ul> <li>Donna Knowles, Ma</li> <li>Eden Vickrey, Bene</li> <li>Wanda Lowe, Bene</li> <li>Joyce Loyal, Benefi</li> </ul> | anager, Benefits and Records<br>fits Analyst<br>fits Specialist<br>ts Coordinator |
| Office Hours:                                                                                                    | Monday - Friday<br>8:00 a.m. to 5 p.m.                                            |
| Location: 699 Bi                                                                                                    | road Street-8 <sup>th</sup> floor                                                 |
| augusta univer                                                                                                    | SITY                                                                              |

Congratulations, you have completed your benefits enrollment! If you need assistance or have any questions, the benefits office is happy to help.